# IndraWorksDsを用いた インバータのパラメータ設定

**ボッシュ・レックスロス㈱** 営業本部 産機営業技術部 FA 技術課

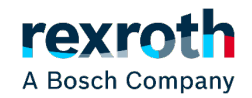

DCEA/SVF1-JP © Bosch Rexroth Japan. All rights reserved, also regarding any disposal, exploitation, reproduction, editing, distribution, as well as in the event of applications for industrial property rights.

# 1.PCのソフトウェアIndraWorksDsの準備

- IndraWorksDsは、PCとインバータをUSBケーブル(Standard A~mini B) で通信することにより、インバータのパラメータ設定や状況を確認できます。
- IndraWorksDsは下記ホームページよりダウンロードできます。
   <a href="https://www.boschrexroth.com/ja/jp/products\_8/special\_inverter/inverter">https://www.boschrexroth.com/ja/jp/products\_8/special\_inverter/inverter</a>
- 表示された画面の中のソフトウェアのダウンロードからダウンロードをします。

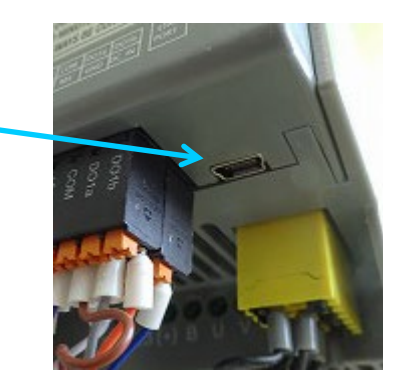

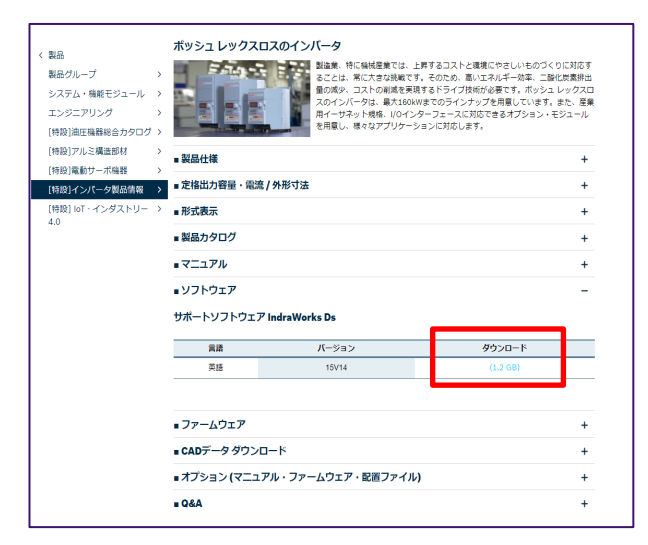

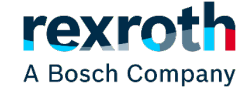

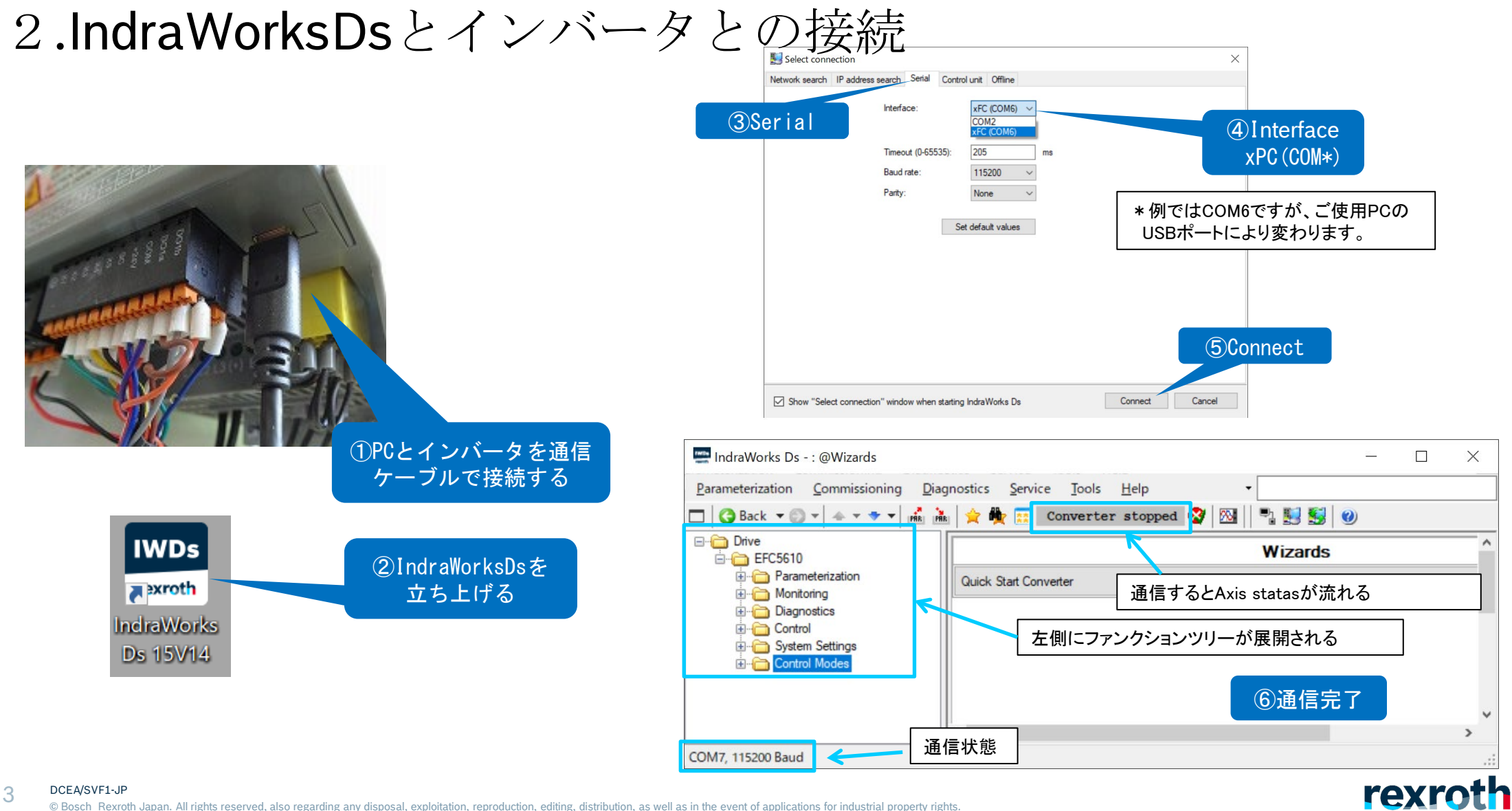

A Bosch Company

3.基本的な動作のためのパラメータ設定

(1) 制御モード及びモータタイプの設定

| ⊐ <b>-</b> ド | 名称    | 設定範囲                                                      | デフォ<br>ルト | 単位 | 手順 | Attri. |
|--------------|-------|-----------------------------------------------------------|-----------|----|----|--------|
| C0.00        | 制御モード | 0: V/f 制御<br>1: センサなしのベクトル制<br>御<br>2: エンコーダによるベクト<br>ル制御 | 0         | _  | _  | 停止     |

| ⊐- <b>ド</b> | 名称      | 設定範囲                    | デフォ<br>ルト | 単位 | 手順 | Attri. |
|-------------|---------|-------------------------|-----------|----|----|--------|
| C1.00       | モータータイプ | 0: 非同期モーター<br>1: 同期モーター | 0         | -  | -  | 停止     |

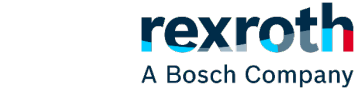

DCEA/SVF1-JP © Bosch Rexroth Japan. All rights reserved, also regarding any disposal, exploitation, reproduction, editing, distribution, as well as in the event of applications for industrial property rights.

# 制御モード及びモータタイプの設定(IndraWorksDS画面)

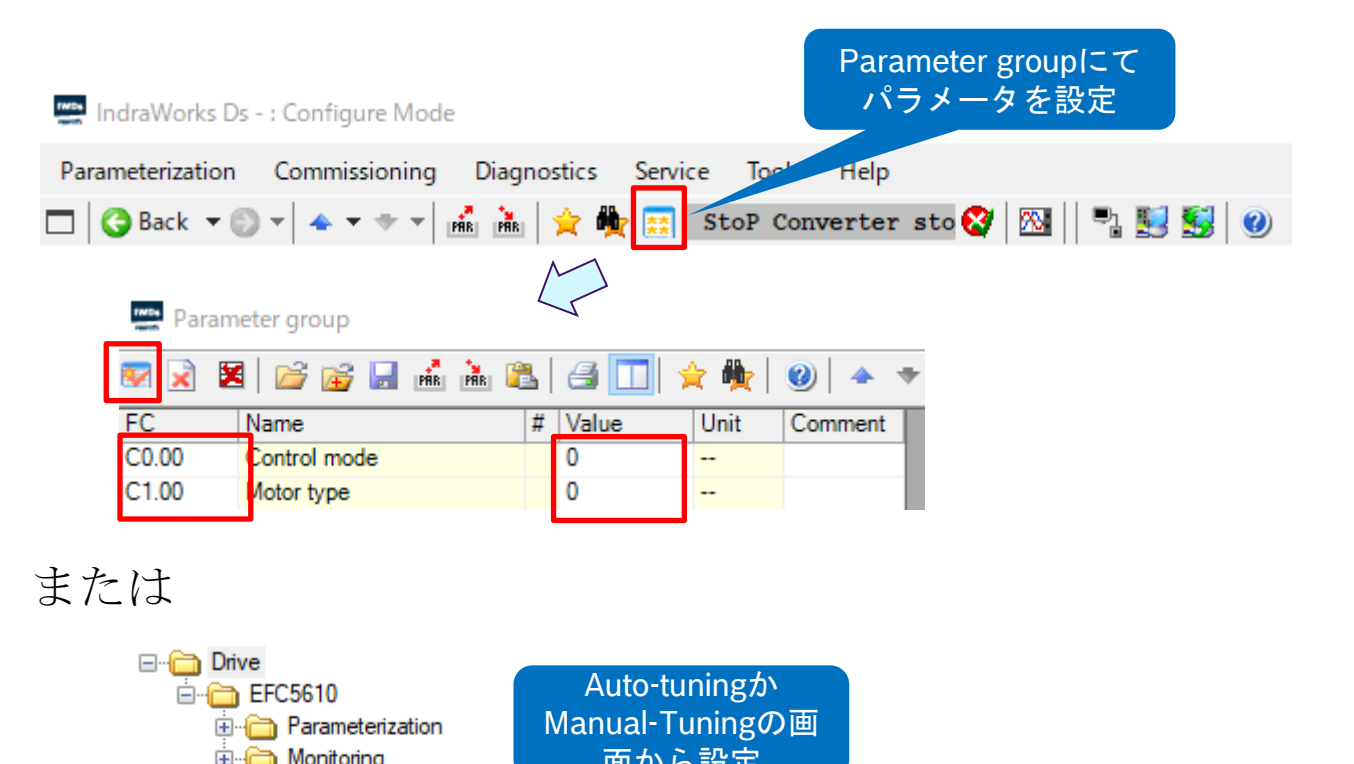

| ⊡ Diagnostics | 面がら設定 |                |                  |                           |  |
|---------------|-------|----------------|------------------|---------------------------|--|
| - Control     |       | Step 1 : Selec | t motor type     |                           |  |
| Auto-tuning   |       | Asy            | ynchronous motor | Synchronous motor         |  |
| Manual-Tuning |       | Step 2 : Selec | t control mode   |                           |  |
|               |       | ● VA           | control          | Sensorless vector control |  |

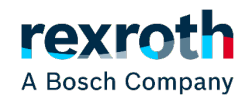

### (2) モータの仕様の設定

■ モータの仕様書か銘板から下記パラメータを確認して設定する

| <b>–</b> 5 | 名称             | 設     | 定必須     | 設守範囲        | デフェルト    | 設定単位  | 亦百方劫 |
|------------|----------------|-------|---------|-------------|----------|-------|------|
| 7-6        | 白你             | 誘導モータ | 同期モータ   | 設 定         | ノノオルド    | 設定単位  | _    |
| C1.05      | モータ定格容量[kW]    | 0     | 0       | 0.1~1,000.0 | インバータモデル | 0. 1  | Stop |
| C1.06      | モータ定格電圧[V]     | 0     | ×(自動計算) | 0~480       | インバータモデル | 1     | Stop |
| C1.07      | モータ定格電流[A]     | 0     | 0       | 0.01~655.00 | インバータモデル | 0. 01 | Stop |
| C1.08      | モータ定格周波数[Hz]   | 0     | 0       | 5.00~400.00 | 50.00    | 0. 01 | Stop |
| C1.09      | モータ定格回転速度[rpm] | 0     | 0       | 1~30,000    | インバータモデル | 1     | Stop |
| C1.10      | 力率 ※           | 0     | ×       | 0.00~0.99   | インバータモデル | 0. 01 | Stop |
| C1. 11     | モータ極数          | ×     | 0       | 0~256       | 4        | 1     | Stop |

×:非必須, O:必須

※:力率を取得できない場合、デフォルトのままでいい(自動認識)

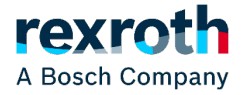

### モータの仕様の設定(IndraworksDS画面)

| Drive                                                    |      |                           |        | Wizards                  |               |     |           |      |
|----------------------------------------------------------|------|---------------------------|--------|--------------------------|---------------|-----|-----------|------|
| EFC5610                                                  | C    | Quick Start Converter     |        |                          |               |     |           |      |
| Search parameters     Restore default values     Wizarde |      |                           |        | $\overline{\mathbf{V}}$  |               |     |           |      |
| Print Parameter                                          | Q    | uick Start Converter      |        | •                        |               |     |           |      |
| Encoder     Parameter Set Selection                      |      |                           | Moto   | r Data                   |               |     |           |      |
| Input Configuration     Monitoring     Diagnostics       |      | Motor Data                | Code   | Name                     | Setting range |     | Value     |      |
|                                                          |      | Frequency Limitation      | C0.05  | Carrier frequency        | 1 - 15        | kHz | 6         |      |
| Control Modes                                            | Data | Command Value             | C1.05  | Motor rated power        | 0.1 - 1000.0  | kW  | 0.8       |      |
|                                                          |      | V/f Curve Mode            | C1.06  | Motor rated voltage      | 1 - 480       | v   | 200       |      |
|                                                          |      | Start/Stop Mode           | C1.07  | Motor rated current      | 0.01 - 655.00 | A   | 1.90      |      |
|                                                          |      | Acceleration/Deceleration | C1.08  | Motor rated frequency    | 5.00 - 400.00 | Hz  | 60.00     |      |
|                                                          |      | Finish                    | C1.09  | Motor rated speed        | 1 - 60000     | rpm | 3410      |      |
|                                                          |      |                           | C1.10* | Motor rated power factor | 0.00 - 0.99   |     | 0.78      | 1    |
|                                                          |      |                           | Resto  | re Factory Defaults      |               |     | * – Optic | onal |
|                                                          |      |                           |        |                          |               |     |           |      |

A Bosch Company

### (3) 出力周波数制限値の設定

■ 使用速度範囲に合わせて出力周波数範囲を設定

例:使用の周波数範囲20Hz~200Hzの場合、以下の手順で設定

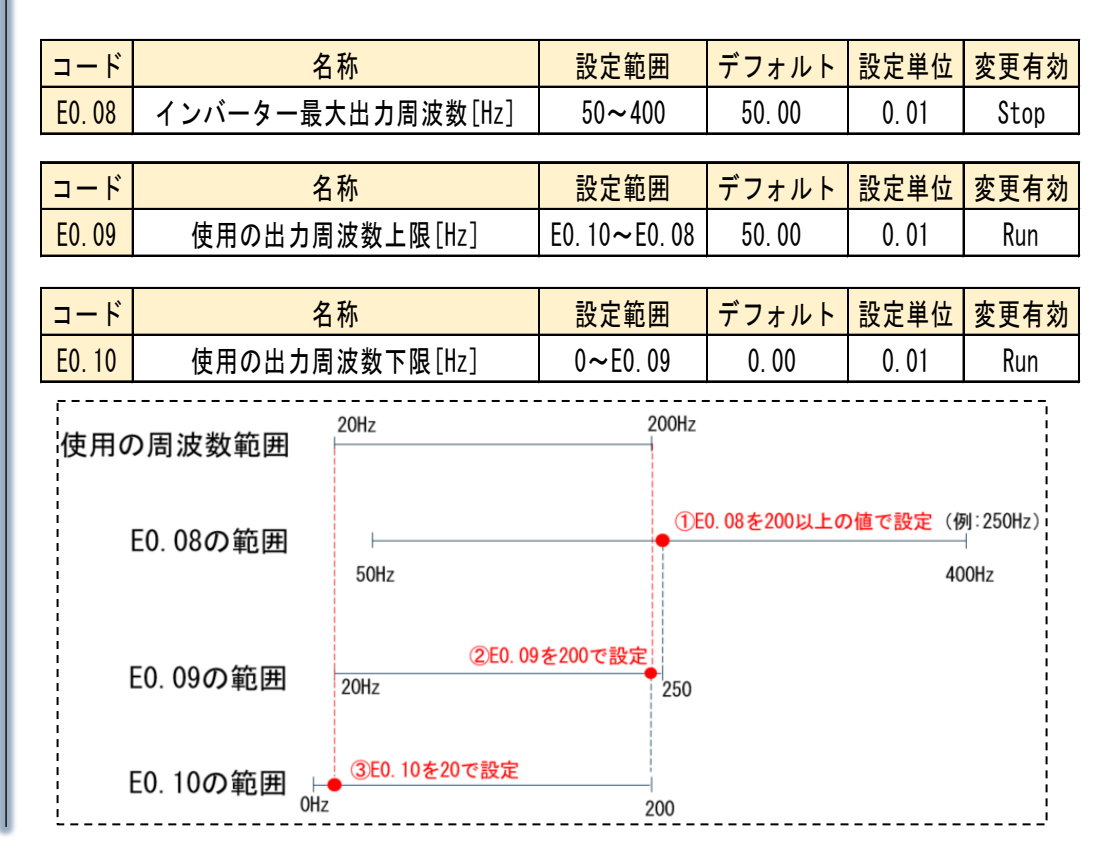

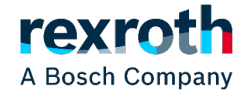

DCEA/SVF1-JP © Bosch Rexroth Japan. All rights reserved, also regarding any disposal, exploitation, reproduction, editing, distribution, as well as in the event of applications for industrial property rights.

# 出力周波数制限値の設定(IndraWorksDS画面)

**2**Quick Start Converter

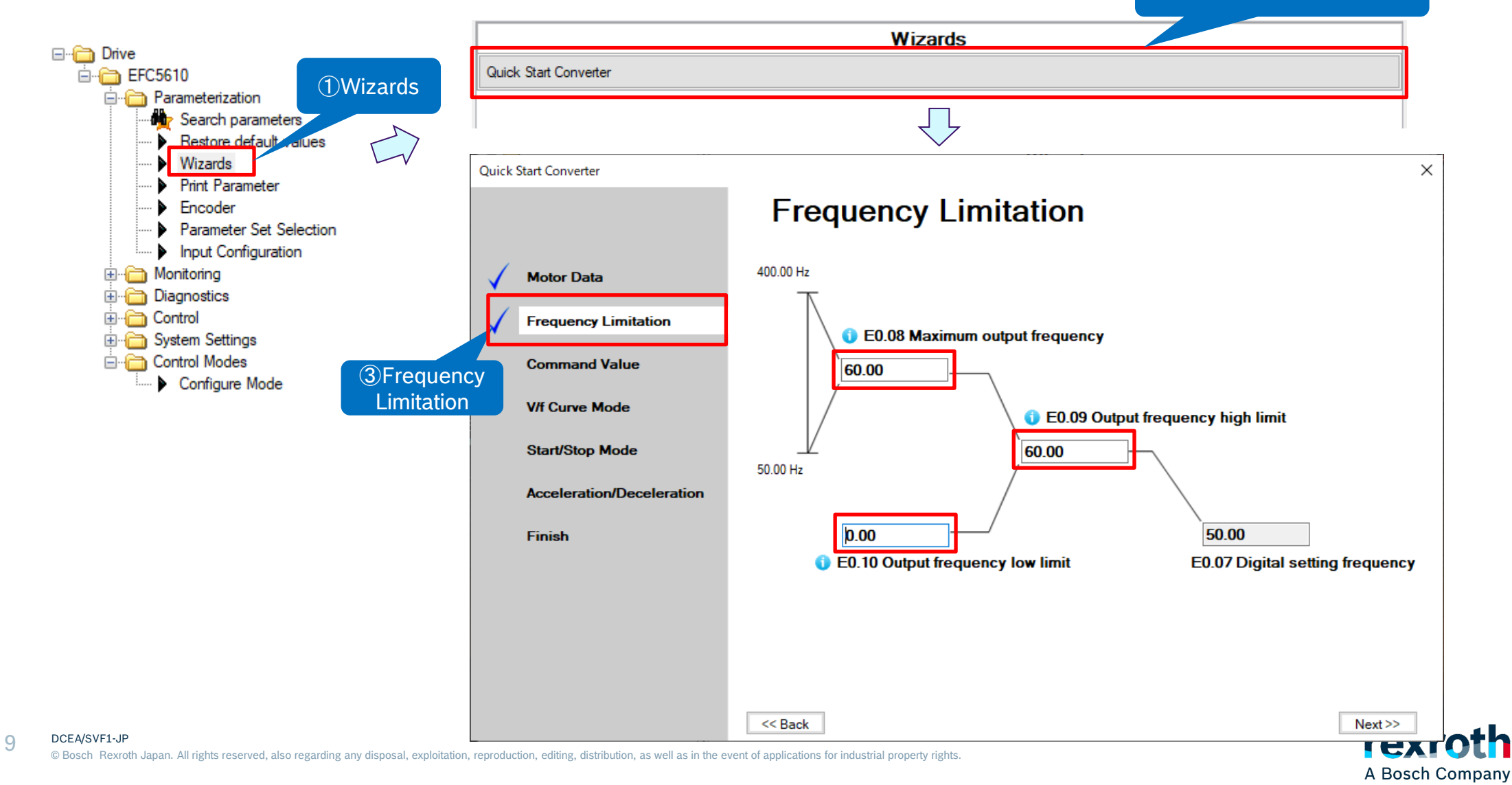

### (4) 周波数設定ソースの設定

| コード   | 名称         | 設定範囲 | デフォ<br>ルト | 単位 | 手順 | Attri. |
|-------|------------|------|-----------|----|----|--------|
| E0.00 | 第1周波数設定ソース | 0~21 | 0         | -  | -  | 停止     |
| E0.02 | 第2周波数設定ソース | 0~21 | 2         | -  | -  | 停止     |

第2周波数設定ソースを使用するには、

● デジタル入力端子に設定した「30: 第2 周波数設定ソース起動」
 をオンすると第2 周波数設定値が有効になる。
 ※(12)デジタル入力の設定を参照。

0: パネルポテンショメータ

11: デジタル入力アップ/ダウンコマンド

rexr

A Bosch Company

1: パネルボタン設定 2: Al1 アナログ入力 3: Al2 アナログ入力 4: EAl1 アナログ入力 5: EAl2 アナログ入力 10: X5 パルス入力

21: マルチスピード設定

20: 通信

● [E0.04] =「0: 組み合わせなし」を選択する。

# 周波数設定ソースの設定(IndraWorksDS画面)

A Bosch Company

|                                           |                           |         | Wizards                        |                                   |                                                                                     |
|-------------------------------------------|---------------------------|---------|--------------------------------|-----------------------------------|-------------------------------------------------------------------------------------|
| □ Drive<br>□ EFC5610                      | Quick Start Converter     |         |                                |                                   |                                                                                     |
| Parameterization                          |                           |         | $\overline{\mathbf{V}}$        |                                   |                                                                                     |
| Wizards<br>Print Parameter                | Quick Start Converter     | Com     | mond Voluo                     |                                   | Panel potentiometer<br>Panel button setting<br>Al1 analog input<br>Al2 analog input |
| Parameter Set Selection                   |                           | Com     |                                |                                   | EAI1 analog input<br>EAI2 analog input<br>X5 pulse input                            |
| Monitoring     Monitoring     Diagnostics | Motor Data                | Code    | Name                           | Value                             | Digital input Up/Down command<br>Communication<br>Multi-speed settings              |
|                                           | Frequency Limitation      | E0.00   | First frequency setting source | Al1 analog input                  | ~                                                                                   |
| Control Modes                             | Command Value             | E0.01   | First run command source       | Multi-function digital input      | ~                                                                                   |
| 3Command                                  | V/f Curve Mode            | E0.17   | Direction control              | Forward only                      | ~                                                                                   |
| Value                                     | Start/Stop Mode           | E8.00   | Communication protocol         | Modbus                            | $\sim$                                                                              |
|                                           | Acceleration/Deceleration |         |                                |                                   |                                                                                     |
|                                           | Finish                    |         | ※E0.02「舅<br>設定する場合<br>てパラメーク   | 第2 周波数設定<br>合は、Paramet<br>タを設定する。 | ソース」を<br>ter groupに                                                                 |
| DCEA/SVF1-JP                              |                           | << Back |                                |                                   | Next>>                                                                              |

11

(5) 実行コマンドソースの設定

| コード   | 名称              | 設定範囲  | デフォ<br>ルト | 単位 | 手順 | Attri. |
|-------|-----------------|-------|-----------|----|----|--------|
| E0.01 | 第1実行コマンドソー<br>ス | 0 ~ 2 | 0         | -  | -  | 停止     |
| E0.03 | 第2実行コマンドソー<br>ス | 0 ~ 2 | 1         | -  | -  | 停止     |

0: 操作パネル 1: 多機能デジタル入力 2: 通信

第2実行コマンドソースを使用するには、デジタル入力端子に 設定した「31: 第2 実行コマンドソース起動」をオンすると第 2実行コマンドソースが有効になる。 ※(12)デジタル入力の設定を参照。

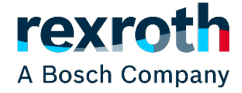

12 DCEA/SVF1-JP © Bosch Rexroth Japan. All rights reserved, also regarding any disposal, exploitation, reproduction, editing, distribution, as well as in the event of applications for industrial property rights.

# 実行コマンドソースの設定(IndraWorksDS画面)

A Bosch Company

| - ~ ~                                                                                                  |                           |         | Wizards                                  |                                                       |                    |                       |
|----------------------------------------------------------------------------------------------------|---------------------------|---------|------------------------------------------|-------------------------------------------------------|--------------------|-----------------------|
| EFC5610                                                                                                | Quick Start Converter     |         |                                          |                                                       |                    |                       |
| Parameterization                                                                                       |                           |         | $\overline{\mathbf{V}}$                  |                                                       |                    |                       |
| <ul> <li>Wizards</li> <li>Print Parameter</li> <li>Encoder</li> <li>Parameter Set Selection</li> </ul> | Quick Start Converter     | Com     | mand Value                               |                                                       | ×                  |                       |
| Input Configuration<br>Input Configuration<br>Input Configuration<br>Input Configuration               | V Motor Data              | Code    | Name                                     | Value                                                 |                    |                       |
| E Control                                                                                              | Frequency Limitation      | E0.00   | First frequency setting source           | Al1 analog input                                      | $\sim$             |                       |
| ⊡ Gontrol Modes                                                                                        | Command Value             | E0.01   | First run command source                 | Multi-function digital input                          | ✓ Panel<br>Multi-f | unction digital input |
| Configure Mode                                                                                         | V/f Curve Mode            | E0.17   | Direction control                        | Forward only                                          | ~                  |                       |
| Value                                                                                                  | Start/Stop Mode           | E8.00   | Communication protocol                   | Modbus                                                | $\sim$             |                       |
|                                                                                                    | Acceleration/Deceleration |         |                                          |                                                       |                    |                       |
|                                                                                                    | Finish                    |         | ※E0.03「舅<br>を設定する <sup>」</sup><br>にてパラメ- | 第2 実行コマンド <b>ソース</b><br>場合は、Parameter gro<br>ータを設定する。 | up                 |                       |
|                                                                                                    |                           | << Back |                                          | 1                                                     | Vext >>            |                       |
| DCEA/SVF1-JP                                                                                           |                           |         |                                          |                                                       | rov                | roth                  |

13 DCEA/SVF1-JP © Bosch Rexroth Japan. All rights reserved, also regarding any disposal, exploitation, reproduction, editing, distribution, as well as in the event of applications for industrial property rights.

# (6) 方向制御の設定

| コード   | 名称   | 設定範囲                                                   | デフォ<br>ルト | 単位 | 手順 | Attri. |
|-------|------|--------------------------------------------------------|-----------|----|----|--------|
| E0.17 | 方向制御 | 0: 正転/逆転<br>1: 正転のみ<br>2: 逆転のみ<br>3: デフォルトの方向<br>を入れ替え | 0         | -  | -  | 停止     |

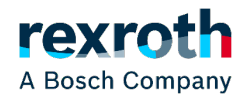

# 方向制御の設定(IndraWorksDS画面)

A Bosch Company

| Drive                                                     |                |                                                   |                            | Wizards                        |                              |         |
|-----------------------------------------------------------|----------------|---------------------------------------------------|----------------------------|--------------------------------|------------------------------|---------|
| □ Drive<br>□ · · · □ EFC5610                              | Qui            | ck Start Converter                                |                            |                                |                              |         |
| Parameterization                                          |                |                                                   |                            | $\overline{\mathbf{V}}$        |                              |         |
| Wizards  Print Parameter  Encoder Parameter Set Selection | Qui            | ck Start Converter                                | Com                        | nand Value                     |                              | ×       |
| Input Configuration<br>                                   | ~              | Motor Data                                        | Code                       | Name                           | Value                        |         |
|                                                           | $\checkmark$   | Frequency Limitation                              | E0.00                      | First frequency setting source | Al1 analog input             | $\sim$  |
|                                                           | ~              | Command Value                                     | E0.01                      | First run command source       | Multi-function digital input | $\sim$  |
| Configure Mode                                            | and            | V/f Curve Mode                                    | E0.17                      | Direction control              | Forward only                 | ~       |
| Value                                                     |                | Start/Stop Mode                                   | E8.00                      | Communication protocol         | Modbus                       | $\sim$  |
|                                                           |                | Acceleration/Deceleration                         |                            |                                |                              |         |
|                                                           |                | Finish                                            |                            |                                |                              |         |
|                                                           |                |                                                   |                            |                                |                              |         |
|                                                           |                |                                                   |                            |                                |                              |         |
|                                                           |                |                                                   |                            |                                |                              |         |
|                                                           |                |                                                   |                            |                                |                              |         |
|                                                           |                |                                                   | << Back                    |                                |                              | Next >> |
| A/SVF1-JP                                                 | itation record | lucition addition distribution on until or to the | went of explications for t | al satural as so what is white |                              | rexi    |

# (7) 通信プロトコルの設定

| コード   | 名称      | 設定範囲                         | デフォ<br>ルト | 単位 | 手順 | Attri. |
|-------|---------|------------------------------|-----------|----|----|--------|
| E8.00 | 通信プロトコル | 0: Modbus<br>1: <b>拡張カード</b> | 0         | -  | -  | 停止     |

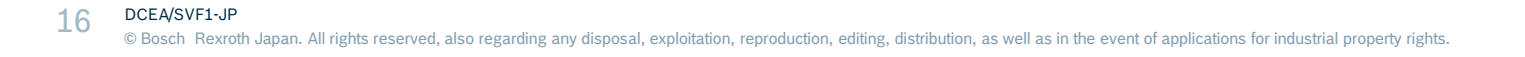

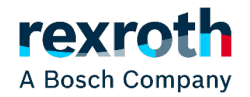

# 通信プロトコルの設定(IndraWorksDS画面)

2 Quick Start Converter

|                                                                                |                           |         | Wizards                        |                              |         |
|--------------------------------------------------------------------------------|---------------------------|---------|--------------------------------|------------------------------|---------|
| EFC5610                                                                        | Quick Start Converter     |         |                                |                              |         |
| Parameterization                                                               |                           |         | $\overline{\mathbf{V}}$        |                              | Ī       |
| Wizards<br>Print Parameter<br>Encoder                                          | Quick Start Converter     | Comn    | nand Value                     |                              | ×       |
| Parameter Set Selection     Input Configuration     Monitoring     Diagnostics | V Motor Data              | Code    | Name                           | Value                        |         |
|                                                                                | Frequency Limitation      | E0.00   | First frequency setting source | Al1 analog input             | ~       |
| Control Modes                                                                  | Command Value             | E0.01   | First run command source       | Multi-function digital input | ~       |
| 3Command                                                                       | V/f Curve Mode            | E0.17   | Direction control              | Forward only                 | ~       |
| Value                                                                          | Start/Stop Mode           | E8.00   | Communication protocol         | Modbus                       | $\sim$  |
|                                                                                | Acceleration/Deceleration |         |                                |                              |         |
|                                                                                | Finish                    |         |                                |                              |         |
|                                                                                |                           |         |                                |                              |         |
|                                                                                |                           |         |                                |                              |         |
|                                                                                |                           |         |                                |                              |         |
|                                                                                |                           | << Back |                                |                              | Next >> |

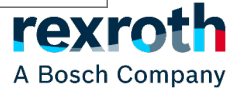

# (8) V/f曲線モードの設定

| コード   | 名称        | 設定範囲                                 | デフォ<br>ルト | 単位 | 手順 | Attri. |
|-------|-----------|--------------------------------------|-----------|----|----|--------|
| C2.00 | V/f 曲線モード | 0:線形<br>1:二乗<br>2:ユーザー定義<br>3:V/f 分離 | 0         | -  | -  | 停止     |

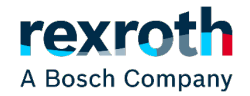

### V/f曲線モードの設定 IndraworksDS

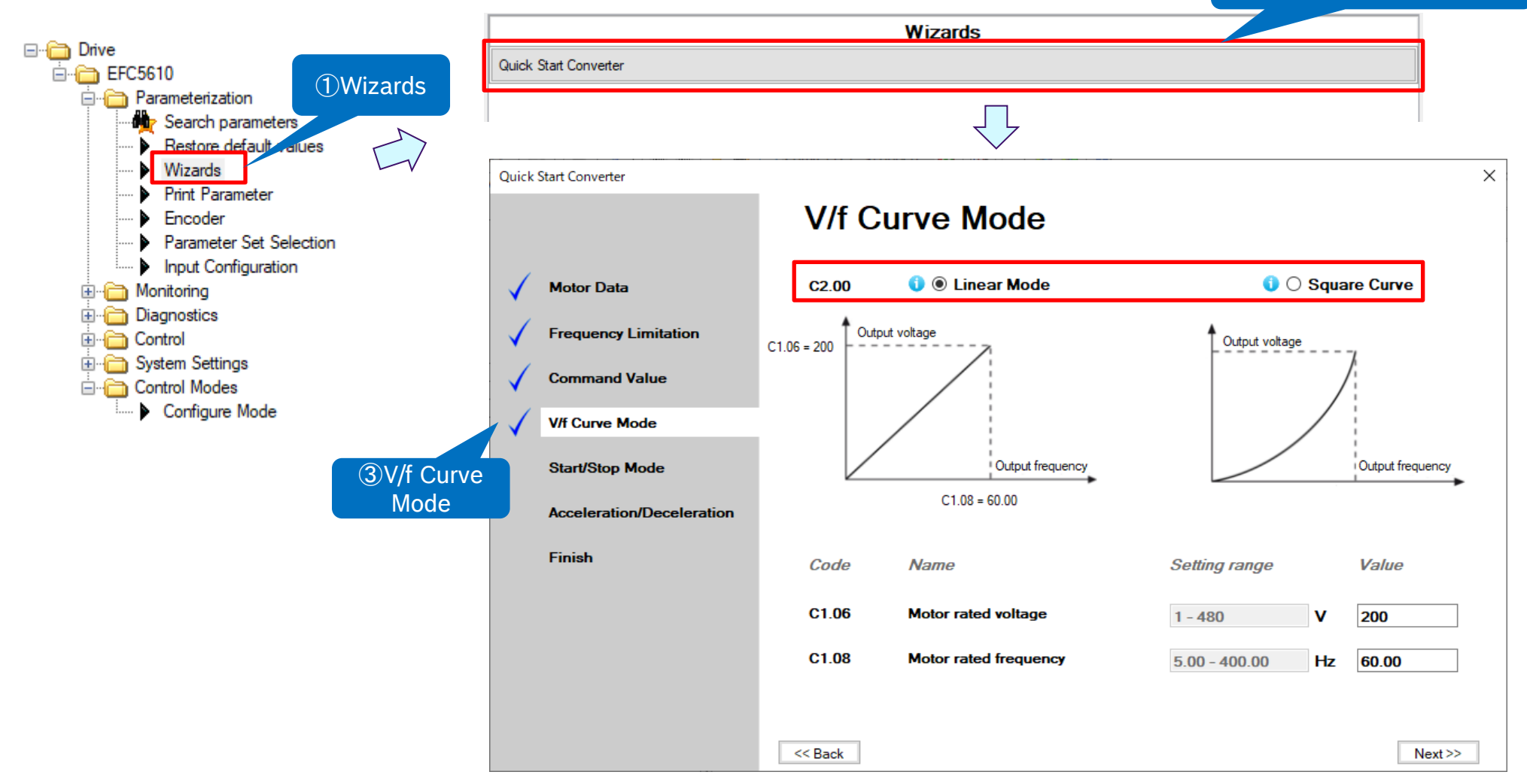

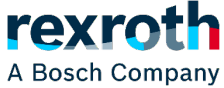

(9) 起動停止モードの設定

| コード   | 名称                 | 設定範囲                            | デフォ<br>ルト | 単位 | 手順   | Attri. |
|-------|--------------------|---------------------------------|-----------|----|------|--------|
|       |                    | 0: 直接起動<br>1: 起動前の DC ブレー<br>キ  |           |    |      |        |
| E0.35 | 起動モード              | 2:回転数追跡による<br>起動                | 0         | -  | -    | 停止     |
|       |                    | 3:設定周波数に基づ<br>く自動起動/停止          |           |    |      |        |
| E0.36 | 起動周波数              | 0.00 ~ 50.00Hz                  | 0.05      | Hz | 0.01 | 停止     |
| E0.37 | 起動周波数保持時<br>間      | 0.0~20.0 秒                      | 0.0       | s  | 0.1  | 停止     |
| E0.38 | 起動 DC ブレーキ時<br>間   | 0.0~20.0 秒 (0.0: <b>無</b><br>効) | 0.0       | s  | 0.1  | 停止     |
| E0.39 | 起動 DC ブレーキ電<br>流   | 0.0 ~ <b>1</b> 50.0 <b>%</b>    | 0.0       | -  | 0.1  | 停止     |
| E0.41 | 自動起動/停止周波<br>数しきい値 | 0.01 ~ [E0.09]Hz                | 16.00     | Hz | 0.01 | 停止     |
|       | 0:                 | 減速停止                            |           |    |      |        |
| E0.50 | 停止モード 1:           | 惰性停止 1                          | 0         | -  | -    | 停止     |
|       | 2:                 | 惰性停止 2                          |           |    |      |        |

#### E0.50の設定範囲:

● [E0.50] = 0: 減速停止

モーターは、定義された減速時間に従って減速停止します。

この停止モードでは、パラメータ設定またはデジタル入力によって DC ブレーキを起 動することができます。

● [E0.50] = 1: 惰性停止 1

停止コマンドが起動されると、コンバータは出力を停止し、モーターは機械的に惰 性で停止します。

「惰性停止」は、デジタル入力によっても起動できます。デジタル入力信号が有効に なると、周波数コンバータは惰性停止します。デジタル入力信号が無効で、実行コ マンドが有効な場合、周波数コンバータは前回の実行状態を再開します。

- [E0.50] = 2: 惰性停止 2
  - 停止コマンドが有効な場合、モーターは[E0.50] = 1 として惰性停止します。
  - 回転中に方向コマンドを変更すると、[E0.50] = 0 で定義された減速時間で減速停止します。

### 起動停止モードの設定 IndraworksDS

|                                                                                       |                            | Wizards                                                             |       |
|---------------------------------------------------------------------------------------|----------------------------|---------------------------------------------------------------------|-------|
| Drive                                                                                 | Quick Start Converter      |                                                                     |       |
| Parameterization     Parameterization     Search parameters     Bestore default glues |                            |                                                                     |       |
| Wizards                                                                               | Quick Start Converter      |                                                                     | ×     |
| Print Parameter     Encoder                                                           |                            | Start/Stop Mode                                                     |       |
| Parameter Set Selection                                                               |                            | E0.35 Start Mode Start directly                                     |       |
|                                                                                       | V Motor Data               | <b>↑</b> <sub>H</sub> ,                                             |       |
| in Diagnostics                                                                        | Frequency Limitation       | Setting frequency Output frequency                                  |       |
| ⊡ Control Modes                                                                       | Command Value              |                                                                     |       |
| Configure Mode                                                                        | V/f Curve Mode             | E0.36 = 0.05                                                        |       |
|                                                                                       | Start/Stop Mode            | E0.37 = 0.0                                                         |       |
|                                                                                       | Associate time (Decombined | Code Name Setting range Value                                       |       |
| () Ctort/Cto                                                                          | Acceleration/Deceleration  | E0.36 Start frequency 0.00 - 50.00 Hz 0.05                          |       |
| Mode                                                                                  | Finish                     | E0.37 Start frequency holding time 0.0 - 20.0 s 0.0                 |       |
| Mode                                                                                  |                            | E0.38 Start DC-braking time 0.0 - 20.0 s 0.0                        |       |
|                                                                                       |                            | E0.39 Start DC-braking current 0.0 - 150.0 % 0.0                    | -     |
|                                                                                       |                            | E0.41 Automatic startstop frequency threshold 0.01 - 60.00 Hz 16.00 |       |
|                                                                                       |                            | E0.50 Stop Mode Decelerating stop V                                 |       |
|                                                                                       |                            | << Back Ne:                                                         | xt >> |

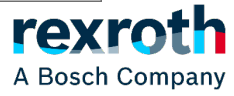

### (10)加減速の設定

| コード   | 名称          | 設定範囲              | デフォ<br>ルト | 単位 | 手順  | Attri. |
|-------|-------------|-------------------|-----------|----|-----|--------|
| E0.25 | 加減速曲線モード    | 0:線形モード<br>1:S字曲線 | 0         | -  | -   | 停止     |
| E0.26 | 加速時間        | 0.1~6,000.0 秒     | DOM       | S  | 0.1 | 運転     |
| E0.27 | 減速時間        | 0.1~6,000.0 秒     | DOM       | S  | 0.1 | 運転     |
| E0.28 | S 字曲線起動位相因子 | 0.0 ~ 40.0%       | 20.0      | -  | 0.1 | 停止     |
| E0.29 | S 字曲線停止位相因子 | 0.0 ~ 40.0%       | 20.0      | -  | 0.1 | 停止     |

「加速時間」は、周波数が 0.00Hz から [E0.08]「最大出力周波数」まで上昇する時間です。

「減速時間」は、周波数が [E0.08]「最大出力周波数」から 0.00Hz まで低減する時間です。

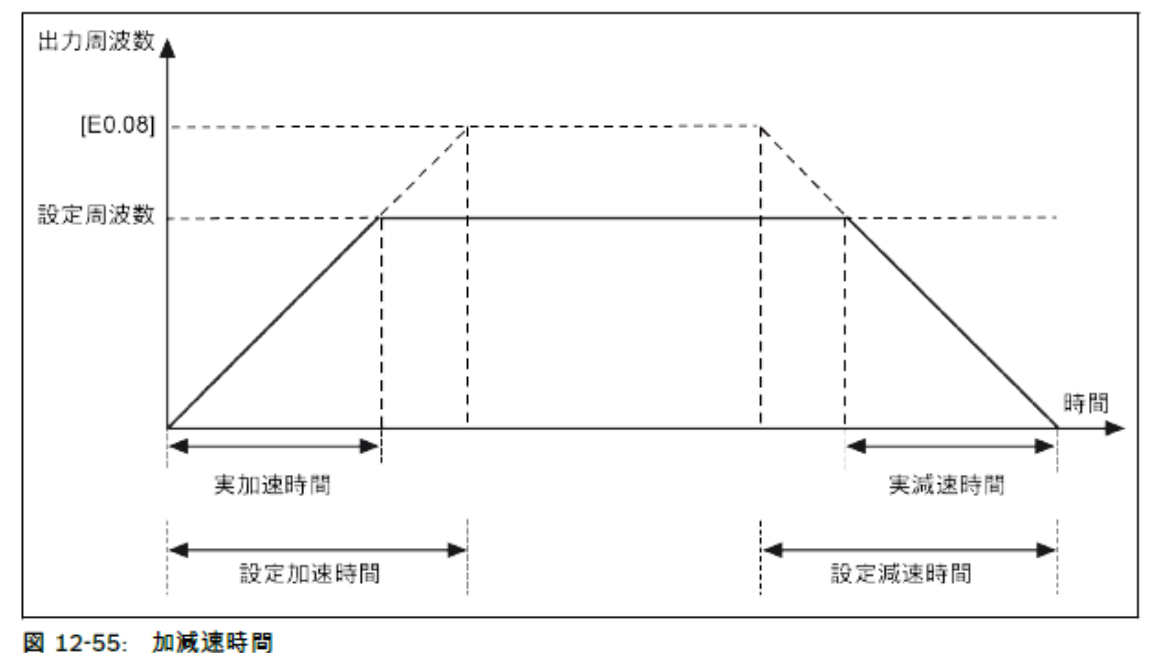

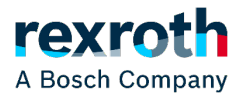

### 加減速の設定 IndraworksDS

🖃 💼 Drive

EFC5610

- Parameterization

🗄 🦳 Monitoring

Diagnostics

🗄 🦳 System Settings

E Control Modes

🗄 🦳 Control

Wizards

Encoder

Print Parameter

Configure Mode

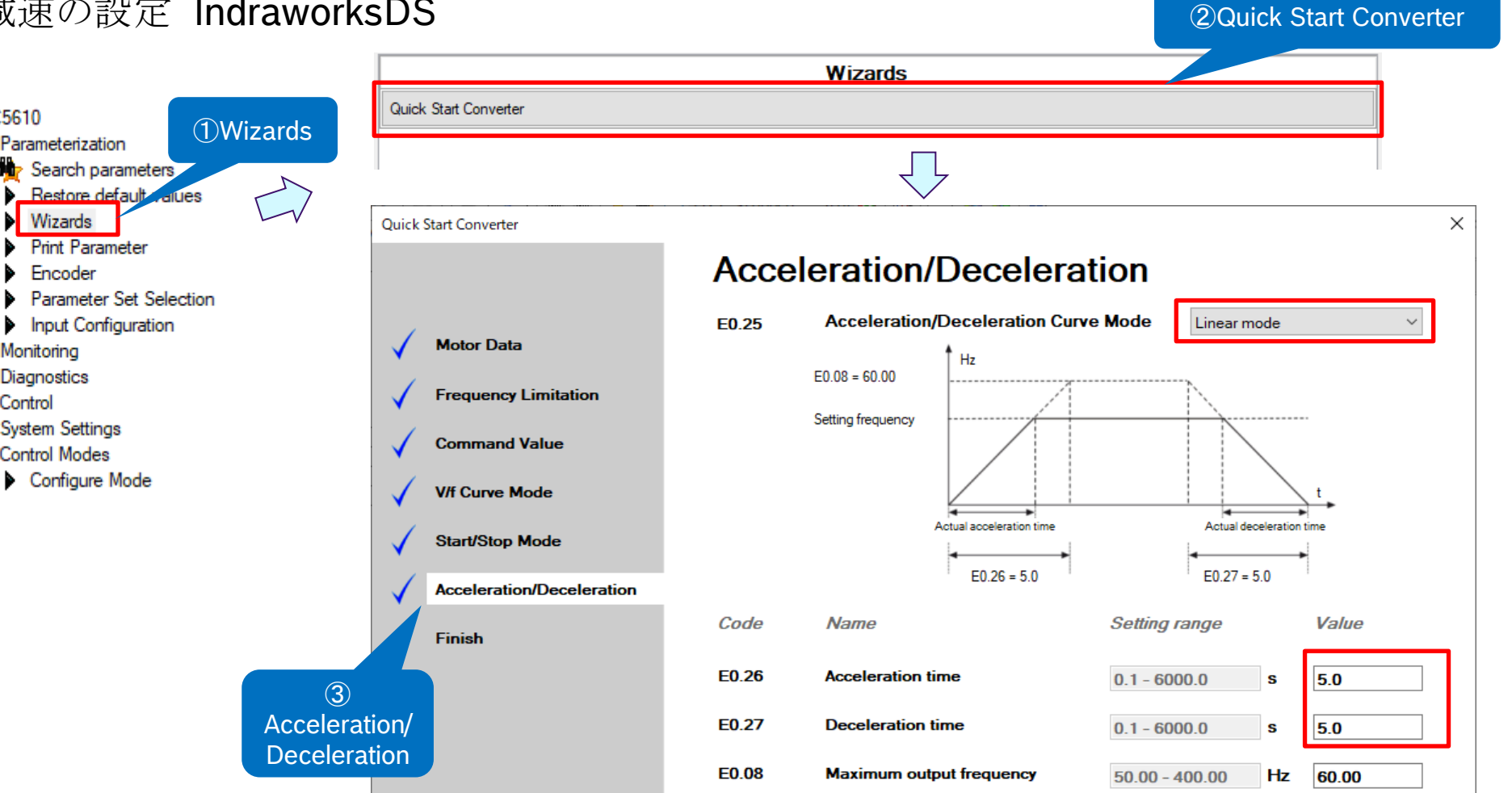

<< Back

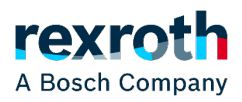

Next >>

### (11) デジタル入力の設定

| コード   | 名称           | 設定範囲 | デフォ<br>ルト | 単位 | 手順 | Attri. |
|-------|--------------|------|-----------|----|----|--------|
| E1.00 | X1 入力        |      | 35        | -  | -  | 停止     |
| E1.01 | X2 <b>入力</b> |      | 36        | -  | -  | 停止     |
| E1.02 | X3 <b>入力</b> | 0~51 | 0         | -  | -  | 停止     |
| E1.03 | X4 入力        |      | 0         | -  | -  | 停止     |
| E1.04 | X5 <b>入力</b> |      | 0         | -  | -  | 停止     |

- **0:** 無効
- ●1:マルチスピード制御入力1
- ●2:マルチスピード制御入力2
- 3:マルチスピード制御入力3
  4:マルチスピード制御入力4
- 10: 加速/減速時間1 起動
- 11: 加速/减速時間2 起動
- 12: 加速/減速時間3 起動
- 15: 惰性停止起動
- 16: 停止DC ブレーキ起動
- 20: 周波数アップコマンド
- 21: 周波数ダウンコマンド
- 22: アップ/ダウンコマンドリセット
- 23: トルク/速度制御スイッチ
- 25:3 線制御
- 26: 簡易PLC 停止
- 27: 簡易PLC 一時停止
- 30: 第2 周波数設定ソース起動

- 31: 第2 実行コマンドソース起動 ● 32: エラー信号N.O.接点入力 ● 33: エラー信号N.C.接点入力 ● 34: エラーリセット ● 35: 正転作動 (FWD) ● 36: 逆転作動 (REV) ● 37: 正転ジョグ ● 38: 逆転ジョグ ● 39: カウンタ入力 ● 40: カウンタリセット ● 41: PID 停止 ● 46: ユーザーパラメータ設定の選択 ● 47: パルス入力モード起動 (X5 入力のみ) ● 48: モーター過熱エラーN.O.接点入力 ● 49: モーター過熱エラーN.C.接点入力 ● 50: モーター過熱警告N.O.接点入力
- 50: モーター過熱音 N.O.接点八刀 ● 51: モーター過熱警告 N.C.接点入力

A Bosch Company

### デジタル入力の設定 IndraworksDS

|                                                                                                    |                      |                                                                                    |   |               | ②ス1~ス5のナシダル入力を                                                                                                    |
|----------------------------------------------------------------------------------------------------|----------------------|------------------------------------------------------------------------------------|---|---------------|----------------------------------------------------------------------------------------------------|
| 📟 IndraWorks Ds - : Input Configuration                                                                               |                      |                                                                                    | _ |               | 選択をする。                                                                                                    |
| Parameterization Commissioning Diagr                                                                                  | nostics Service Too  | ols Help 👻                                                                         |   | File analysis |                                                                                                    |
| □ ③ Back ▼ ③ ▼ ▲ ▼ ▼ ■ mini mini<br>□ □ □ □ □ □ □ □ □ □ □ □ □ □ □ □ □ □ □                                             |                      | op Converter 😵   🕅    📲 🛃 🕵   🥹                                                    |   |               | Inactive<br>Multi-speed control input 1<br>Multi-speed control input 2<br>Multi-speed control input 3                                                                                                    |
| Parameterization     Parameterization     Parameters     Pestore default values     Wizards                           | X1 Input             | Forward running (FWD)                                                              | ~ |               | Multi-speed control input 4<br>Acceleration / deceleration time 1 activation<br>Acceleration / deceleration time 2 activation<br>Acceleration / deceleration time 3 activation                                 |
| Print Parameter     Encoder     Parameter Set Selection                                                               | X2 Input<br>X3 Input | Second frequency setting source activation<br>Second run command source activation | ~ |               | Freewheeling stop activation<br>Stop DC-braking activation<br>Frequency Up command<br>Frequency Down command                                                                                                   |
| <ul> <li>Input Configuration</li> <li>         ⊕         Monitoring         ⊕         Diagnostics         </li> </ul> | X4 Input             | Multi-speed control input 1                                                        | ~ |               | Up / Down command reset<br>Torque / speed control switch<br>3-wire control                                                                                                    |
| Control                                                                                                    | X5 Input             | Error reset                                                                        | ~ |               | Simple PLC stop<br>Simple PLC pause<br>Second frequency setting source activation<br>Second run command source activation<br>Error signal N.O. contact input<br>Error signal N.C. contact input<br>Error reset |
| Configuration                                                                                                    |                      |                                                                                    |   |               | Forward running (FWD)<br>Reverse running (REV)<br>Forward jog<br>Reverse jog                                                                                                    |
|                                                                                                    | <                    |                                                                                    |   | ><br>.::      | Counter input<br>Counter reset<br>PID deactivation                                                                                                    |
|                                                                                                    |                      |                                                                                    |   |               | User parameter set selection                                                                                                    |

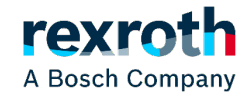

### デジタル入力の設定のマルチスピード制御の周波数と加減速時間に関して

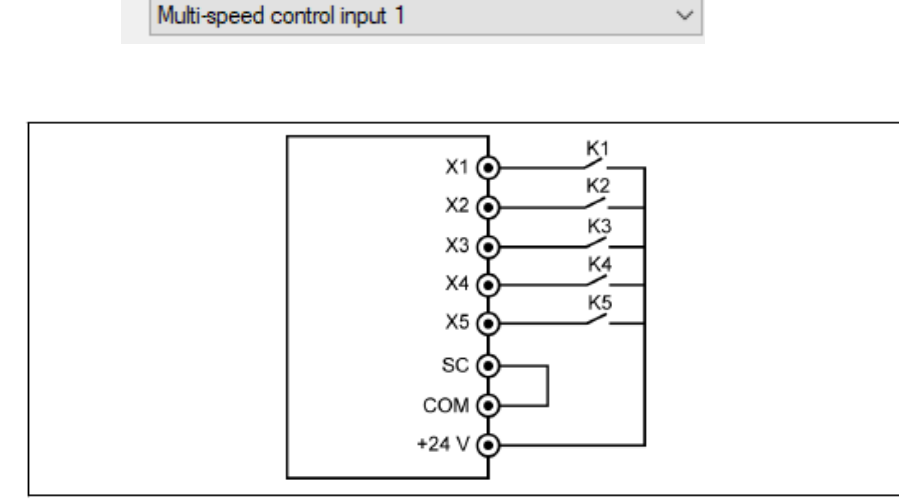

図 12-95: デジタル入力によるマルチスピード制御

<例>

最初に [E1.15] = 0 または 1 を設定します。

スイッチ K1を X1 に接続し、[E1.00] = 「1: マルチスピード制御入力 1」に選択します。

スイッチ K2 を X2 に接続し、[E1.01] = 「2: マルチスピード制御入力 2」に選択します。

スイッチ K3 を X3 に接続し、[E1.02] = 「3: マルチスピード制御入力 3」に選択します。

スイッチ K4 を X4 に接続し、[E1.03] =「35: 正転作動 (FWD)」に設定。

| スイッチ K5 を X5 に接続し、[E1.04] = | 36: | 逆転作勳 | (REV) | に設定。 |
|-----------------------------|-----|------|-------|------|
|-----------------------------|-----|------|-------|------|

| K3 | K2 | K1 | 設定周波数   | 加減速時間           |
|----|----|----|---------|-----------------|
| 開  | 開  | 開  | [E0.07] | [E0.26]/[E0.27] |
| 開  | 開  | 閉  | [E3.40] | [E3.10]/[E3.11] |
| 開  | 閉  | 開  | [E3.41] | [E3.12]/[E3.13] |
| 開  | 閉  | 閉  | [E3.42] | [E3.14]/[E3.15] |
| 閉  | 開  | 開  | [E3.43] | [E3.16]/[E3.17] |
| 閉  | 開  | 閉  | [E3.44] | [E3.18]/[E3.19] |
| 閉  | 閉  | 開  | [E3.45] | [E3.20]/[E3.21] |
| 閉  | 閉  | 閉  | [E3.46] | [E3.22]/[E3.23] |

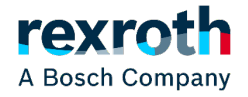

デジタル入力の設定のマルチスピード制御の周波数と加減速時間に関して

#### 加減速をE3.60以降のステージ動作で指定する。

| コード   | 名称        | 設定範囲                         | デフォ<br>ルト | 単位 | 手順 | Attri. |
|-------|-----------|------------------------------|-----------|----|----|--------|
| E3.60 | ステージ0動作   | 011、012、013、                 | 011       | -  | -  | 停止     |
| E3.62 | ステージ1動作   | 014, 015, 016, 017, 018, 021 | 011       | -  | -  | 停止     |
| E3.64 | ステージ2動作   | 022, 023, 024,               | 011       | -  | -  | 停止     |
| E3.66 | ステージ3動作   | 025, 026, 027,               | 011       | -  | -  | 停止     |
| E3.68 | ステージ4動作   | 028, 031, 032,               | 011       | -  | -  | 停止     |
| E3.70 | ステージ 5 動作 | 036, 037, 038,               | 011       | -  | -  | 停止     |
| E3.72 | ステージ6動作   | 041、042、043、                 | 011       | -  | -  | 停止     |
| E3.74 | ステージ7動作   | 044,045,046,                 | 011       | -  | -  | 停止     |
| E3.76 | ステージ8動作   | 052, 053, 054,               | 011       | -  | -  | 停止     |

| 例:       0       1       1         回転方向       フォワード (FWD)       = 0       1       1         刀まワード (FWD)       = 0       1       1         加速時間       = 1       1       1         加速時間       = 1       1       1         加速時間       = 1       1       1         加速時間       = 1       1       1         加速時間       = 1       1       1         [E0.26] 加速時間3       = 3       2       1         [E3.12] 加速時間4       = 4       4       1         [E3.16] 加速時間5       = 5       5       5       5         [E3.20] 加速時間7       = 7       7       5       2       1         [E0.27] 減速時間8       = 8       3       3       2       3       3       3       3       3       3       3       3       3       3       3       3       3       3       3       3       3       3       3       3       3       3       3       3       3       3       3       3       3       3       3       3       3       3       3       3       3       3       3       3       3       < | 桁:                                       | 百   | +   | 単位  |
|----------------------------------------------------------------------------------------------------|------------------------------------------|-----|-----|-----|
| 回転方向         フォワード (FWD)=0         リバース (REV)=1         加速時間         [E0.26] 加速時間=1         [E3.10] 加速時間2       = 2         [E3.12] 加速時間3       = 3         [E3.14] 加速時間4       = 4         [E3.16] 加速時間5       = 5         [E3.17] 加速時間6       = 6         [E3.20] 加速時間7       = 7         [E3.21] 減速時間8       = 8         減速時間8       = 8         減速時間3       = 3         [E3.17] 減速時間3       = 3         [E3.17] 減速時間5       = 5         [E3.17] 減速時間6       = 6         [E3.17] 減速時間7       = 7         [E3.21] 減速時間6       = 6         [E3.21] 減速時間7       = 7         [E3.23] 減速時間8       = 8                                                                                                    | 例:                                       | 0   | 1   | 1   |
| 加速時間       = 1         [E0.26] 加速時間2       = 2         [E3.10] 加速時間3       = 3         [E3.12] 加速時間4       = 4         [E3.14] 加速時間5       = 5         [E3.16] 加速時間6       = 6         [E3.20] 加速時間7       = 7         [E3.22] 加速時間8       = 8         減速時間8       = 8         減速時間3       = 3         [E0.27] 減速時間8       = 8         減速時間3       = 3         [E3.15] 減速時間4       = 4         [E3.17] 減速時間5       = 5         [E3.19] 減速時間6       = 6         [E3.21] 減速時間7       = 7         [E3.23] 減速時間8       = 8                                                                                                    | <b>回転方向</b><br>フォワード (FWD)<br>リバース (REV) | = 0 |     |     |
| [E0.26] 加速時間       = 1         [E3.10] 加速時間2       = 2         [E3.12] 加速時間3       = 3         [E3.14] 加速時間4       = 4         [E3.16] 加速時間5       = 5         [E3.17] 加速時間6       = 6         [E3.20] 加速時間7       = 7         [E3.22] 加速時間8       = 8 <b>減速時間</b> = 1         [E0.27] 減速時間2       = 2         [E3.13] 減速時間3       = 3         [E3.15] 減速時間4       = 4         [E3.17] 減速時間5       = 5         [E3.19] 減速時間6       = 6         [E3.21] 減速時間7       = 7         [E3.23] 減速時間8       = 8                                                                                                    | 加速時間                                     |     |     |     |
| [E3.10] 加速時間2       = 2         [E3.12] 加速時間3       = 3         [E3.14] 加速時間4       = 4         [E3.16] 加速時間5       = 5         [E3.17] 加速時間6       = 6         [E3.20] 加速時間7       = 7         [E3.22] 加速時間8       = 8         減速時間       = 1         [E3.11] 減速時間2       = 2         [E3.13] 減速時間3       = 3         [E3.15] 減速時間4       = 4         [E3.17] 減速時間5       = 5         [E3.19] 減速時間6       = 6         [E3.21] 減速時間7       = 7         [E3.23] 減速時間8       = 8                                                                                                    | [E0.26] 加速時間                             |     | = 1 |     |
| [E3.12] 加速時間3       = 3         [E3.14] 加速時間4       = 4         [E3.16] 加速時間5       = 5         [E3.16] 加速時間6       = 6         [E3.20] 加速時間7       = 7         [E3.22] 加速時間8       = 8         減速時間       = 1         [E3.11] 減速時間2       = 2         [E3.13] 減速時間3       = 3         [E3.17] 減速時間4       = 4         [E3.17] 減速時間5       = 5         [E3.19] 減速時間6       = 6         [E3.21] 減速時間7       = 7         [E3.23] 減速時間8       = 8                                                                                                    | [E3.10] 加速時間2                            |     | = 2 |     |
| [E3.14] 加速時間4       = 4         [E3.16] 加速時間5       = 5         [E3.16] 加速時間6       = 6         [E3.20] 加速時間7       = 7         [E3.22] 加速時間8       = 8         減速時間       = 1         [E3.11] 減速時間2       = 2         [E3.15] 減速時間3       = 3         [E3.17] 減速時間5       = 5         [E3.19] 減速時間6       = 6         [E3.21] 減速時間7       = 7         [E3.23] 減速時間8       = 8                                                                                                    | [E3.12] 加速時間3                            |     | = 3 |     |
| [E3.16] 加速時間5       = 5         [E3.18] 加速時間6       = 6         [E3.20] 加速時間7       = 7         [E3.22] 加速時間8       = 8         減速時間       = 1         [E3.11] 減速時間2       = 2         [E3.13] 減速時間3       = 3         [E3.17] 減速時間4       = 4         [E3.17] 減速時間5       = 5         [E3.19] 減速時間6       = 6         [E3.21] 減速時間7       = 7         [E3.23] 減速時間8       = 8                                                                                                    | [E3.14] 加速時間4                            |     | = 4 |     |
| [E3.18] 加速時間6       = 6         [E3.20] 加速時間7       = 7         [E3.22] 加速時間8       = 8         減速時間       = 1         [E0.27] 減速時間2       = 2         [E3.11] 減速時間3       = 3         [E3.15] 減速時間4       = 4         [E3.17] 減速時間5       = 5         [E3.19] 減速時間6       = 6         [E3.21] 減速時間7       = 7         [E3.23] 減速時間8       = 8                                                                                                    | [E3.16] 加速時間5                            |     | = 5 |     |
| [E3.20] 加速時間7       = 7         [E3.22] 加速時間8       = 8         減速時間       = 1         [E0.27] 減速時間2       = 2         [E3.11] 減速時間3       = 3         [E3.15] 減速時間4       = 4         [E3.17] 減速時間5       = 5         [E3.19] 減速時間6       = 6         [E3.21] 減速時間7       = 7         [E3.23] 減速時間8       = 8                                                                                                    | [E3.18] 加速時間6                            |     | = 6 |     |
| [E3.22] 加速時間8       = 8         減速時間       = 1         [E0.27] 減速時間2       = 2         [E3.11] 減速時間3       = 3         [E3.15] 減速時間4       = 4         [E3.17] 減速時間5       = 5         [E3.19] 減速時間6       = 6         [E3.21] 減速時間7       = 7         [E3.23] 減速時間8       = 8                                                                                                    | [E3.20] 加速時間7                            |     | = 7 |     |
| 減速時間       = 1         [E0.27] 減速時間2       = 2         [E3.11] 減速時間3       = 3         [E3.15] 減速時間4       = 4         [E3.17] 減速時間5       = 5         [E3.19] 減速時間6       = 6         [E3.21] 減速時間7       = 7         [E3.23] 減速時間8       = 8                                                                                                    | [E3.22] 加速時間8                            |     | = 8 |     |
| [E0.27] 減速時間       = 1         [E3.11] 減速時間2       = 2         [E3.13] 減速時間3       = 3         [E3.15] 減速時間4       = 4         [E3.17] 減速時間5       = 5         [E3.19] 減速時間6       = 6         [E3.21] 減速時間7       = 7         [E3.23] 減速時間8       = 8                                                                                                    | 減速時間                                     |     |     |     |
| [E3.11] 減速時間2       = 2         [E3.13] 減速時間3       = 3         [E3.15] 減速時間4       = 4         [E3.17] 減速時間5       = 5         [E3.19] 減速時間6       = 6         [E3.21] 減速時間7       = 7         [E3.23] 減速時間8       = 8                                                                                                    | [E0.27] 減速時間                             |     |     | = 1 |
| [E3.13] 減速時間3       = 3         [E3.15] 減速時間4       = 4         [E3.17] 減速時間5       = 5         [E3.19] 減速時間6       = 6         [E3.21] 減速時間7       = 7         [E3.23] 減速時間8       = 8                                                                                                    | [E3.11] 減速時間2                            |     |     | = 2 |
| [E3.15] 減速時間4       = 4         [E3.17] 減速時間5       = 5         [E3.19] 減速時間6       = 6         [E3.21] 減速時間7       = 7         [E3.23] 減速時間8       = 8                                                                                                    | [E3.13] 減速時間3                            |     |     | = 3 |
| [E3.17] 減速時間5       = 5         [E3.19] 減速時間6       = 6         [E3.21] 減速時間7       = 7         [E3.23] 減速時間8       = 8                                                                                                    | [E3.15] 減速時間4                            |     |     | = 4 |
| [E3.19] 減速時間6 == 6<br>[E3.21] 減速時間7 == 7<br>[E3.23] 減速時間8 == 8                                                                                                    | [E3.17] 減速時間5                            |     |     | = 5 |
| [E3.21] 減速時間7= 7<br>[E3.23] 減速時間8= 8                                                                                                    | [E3.19] 減速時間6                            |     |     | = 6 |
| [E3.23] 減速時間8= 8                                                                                                    | [E3.21] 減速時間7                            |     |     | = 7 |
|                                                                                                    | [E3.23] 減速時間8                            |     |     | = 8 |

図 12-94: 回転方向、加速時間、減速時間のビット定義

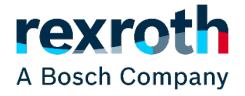

# (12) アナログ入力の設定

| コード   | 名称               | 設定範囲             | デフォ<br>ルト | 単位 | 手順    | Attri. |
|-------|------------------|------------------|-----------|----|-------|--------|
| E1.35 | Al1 入力モード        | 0:0~20mA         | 2         | -  | -     | 運転     |
|       |                  | 1: 4 ~ 20mA      |           |    |       |        |
| E1 40 |                  | 2:0~10V          | 1         |    |       | *= ==  |
| E1.40 |                  | 3:0~5V           | 1         | -  | -     | 理昭     |
|       |                  | 4: 2 ~ 10V       |           |    |       |        |
| E1.38 | Al1 ゲイン          | 0.00 ~ 10.00     | 1.00      | -  | 0.01  | 運転     |
| E1.43 | Al2 ゲイン          | 0.00 ~ 10.00     | 1.00      | -  | 0.01  | 運転     |
| E1.68 | アナログ入力曲線設定       | 0 ~ 7            | 0         | -  | -     | 運転     |
| E1.69 | アナログ入力フィルタ<br>時間 | 0.000~2.000 秒    | 0.100     | s  | 0.001 | 運転     |
| E1.70 | 入力曲線1最小          | 0.0% ~ [E1.72]   | 0.0       | -  | 0.1   | 運転     |
| E1.71 | 入力曲線1最小周波数       | 0.00 ~ [E0.09]Hz | 0.00      | Hz | 0.01  | 運転     |
| E1.72 | 入力曲線1最大          | [E1.70] ~ 100.0% | 100.0     | -  | 0.1   | 運転     |
| E1.73 | 入力曲線1最大周波数       | 0.00 ~ [E0.09]Hz | 50.00     | Hz | 0.01  | 運転     |
| E1.75 | 入力曲線 2 最小        | 0.0% ~ [E1.77]   | 0.0       | -  | 0.1   | 運転     |
| E1.76 | 入力曲線 2 最小周波数     | 0.00 ~ [E0.09]Hz | 0.00      | Hz | 0.01  | 運転     |
| E1.77 | 入力曲線 2 最大        | [E1.75] ~ 100.0% | 100.0     | -  | 0.1   | 運転     |
| E1.78 | 入力曲線 2 最大周波数     | 0.00 ~ [E0.09]Hz | 50.00     | Hz | 0.01  | 運転     |

| [E1.68] | ビット<br>2 | ビット<br>1 | ビット<br>0 | Al1 用曲線 | Al2 用曲線 | パルス入力用曲線 |
|---------|----------|----------|----------|---------|---------|----------|
| 0       | 0        | 0        | 0        | 1       | 1       | 1        |
| 1       | 0        | 0        | 1        | 2       | 1       | 1        |
| 2       | 0        | 1        | 0        | 1       | 2       | 1        |
| 3       | 0        | 1        | 1        | 2       | 2       | 1        |
| 4       | 1        | 0        | 0        | 1       | 1       | 2        |
| 5       | 1        | 0        | 1        | 2       | 1       | 2        |
| 6       | 1        | 1        | 0        | 1       | 2       | 2        |
| 7       | 1        | 1        | 1        | 2       | 2       | 2        |

#### 表 12-17: 曲線設定 [E1.70] ~ [E1.73]は、曲線 1 の特性を定義するために使用されます。

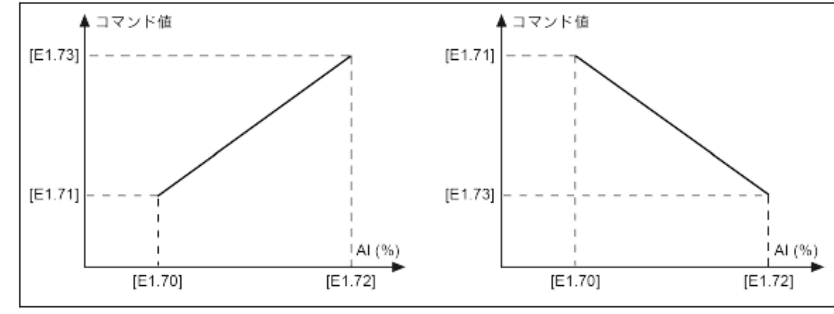

図 12-82: 曲線 1

[E1.75]~[E1.78]は、曲線2の特性を定義するために使用されます。

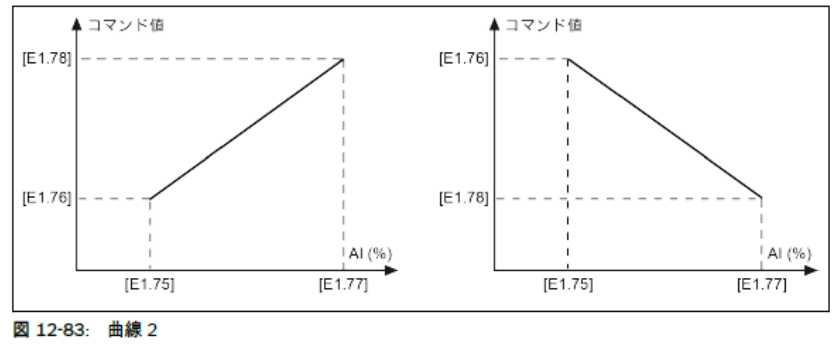

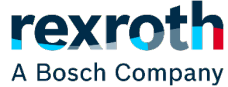

28 DCEA/SVF1-JP © Bosch Rexroth Japan. All rights reserved, also regarding any disposal, exploitation, reproduction, editing, distribution, as well as in the event of applications for industrial property rights.

### アナログ入力(周波数指令)の設定 IndraworksDS

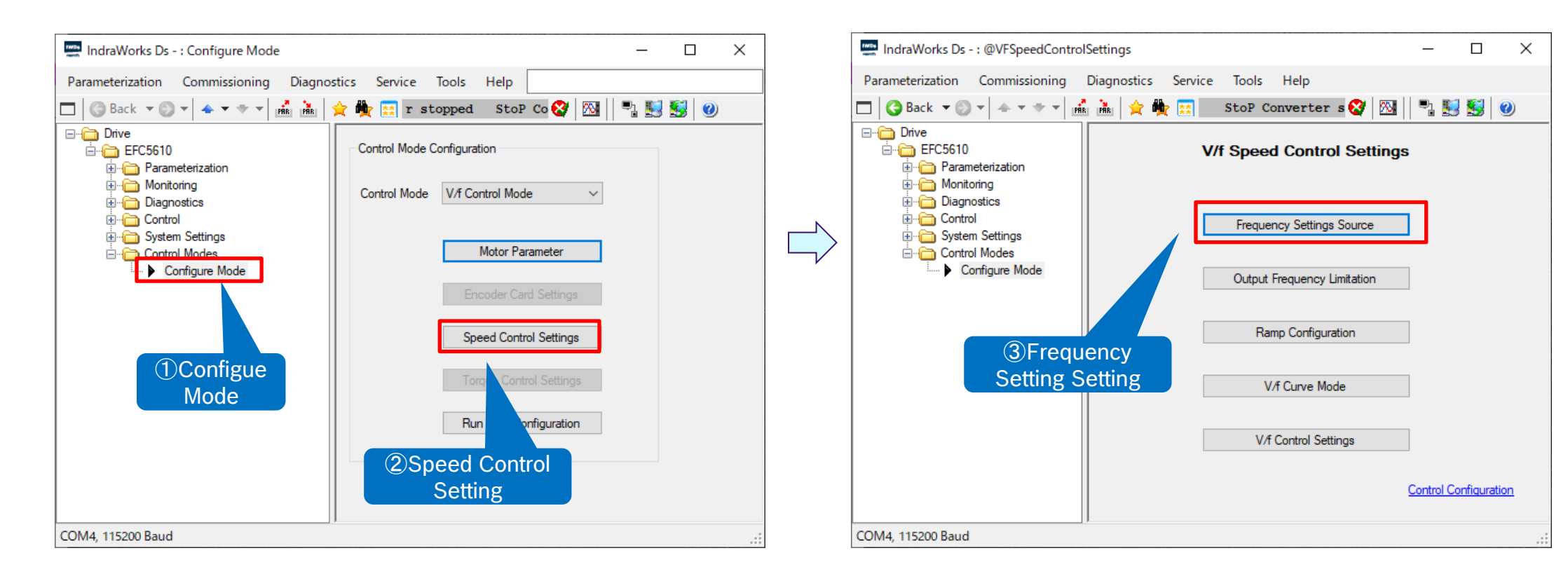

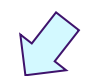

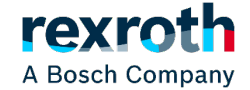

29 DCEA/SVF1-JP © Bosch Rexroth Japan. All rights reserved, also regarding any disposal, exploitation, reproduction, editing, distribution, as well as in the event of applications for industrial property rights.

### アナログ入力(周波数指令)の設定 IndraworksDS

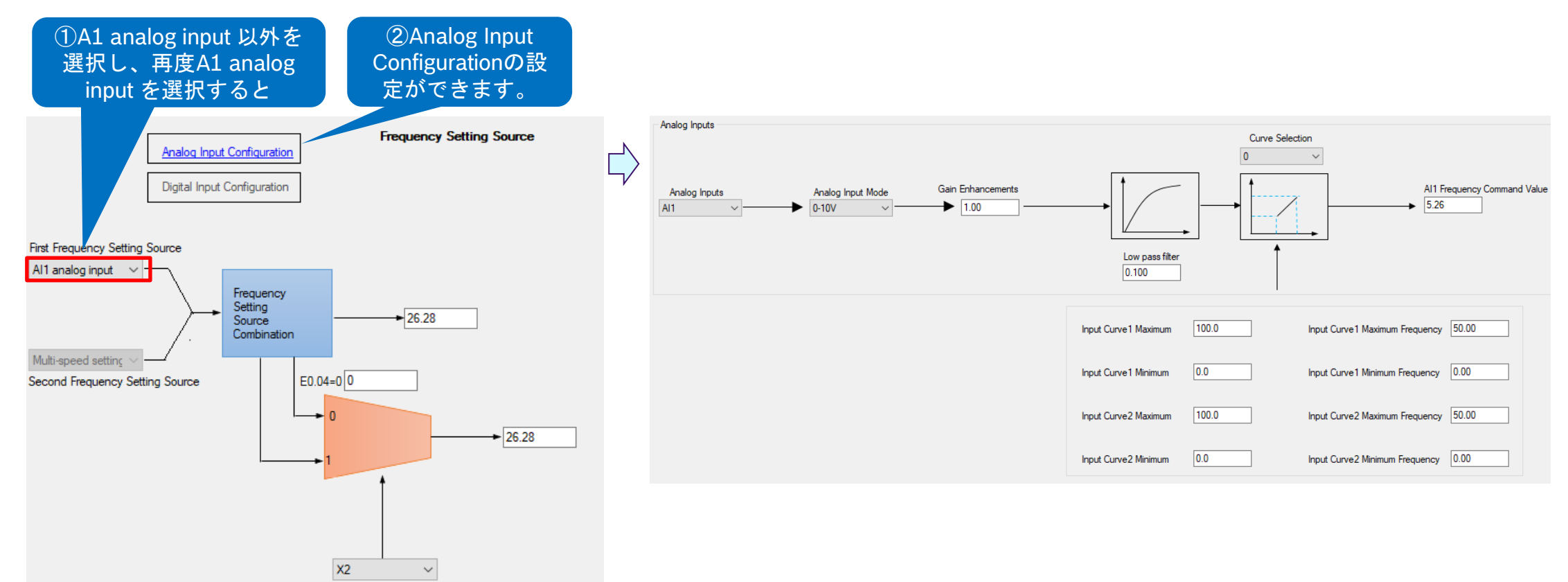

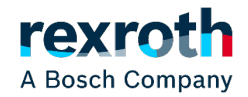

### (13) オートチューニング

# ■オートチューニング機能を通して、以下のパラメータを自動的に設定することで インバータとモータが適切な制御状態になる

| +                     | 誘導          | <b>阜モータ</b>    | 同期モータ       |                |  |
|-----------------------|-------------|----------------|-------------|----------------|--|
|                       | 停止オートチューニング | 回転オートチューニング    | 停止オートチューニング | 回転オートチューニング    |  |
| C1.12 : 滑り周波数         | 0           | 0              | -           | -              |  |
| C1.13:モータ慣性仮数         | -           | 0              | -           | 0              |  |
| C1.14 : モータ慣性指数       | -           | 0              | -           | 0              |  |
| C1.20:モータ無負荷電流        | 0           | 0              | 0           | 0              |  |
| C1.21:ステータ抵抗          | 0           | 0              | 0           | 0              |  |
| C1.22 : ロータ抵抗         | 0           | Ô              | -           | -              |  |
| C1.23:漏れインダクタンス       | Ō           | 0              | 0           | 0              |  |
| C1.24 :相互インダクタンス      | 0           | 0              | -           | -              |  |
| C1.25 : ロータインダクタンス    | 0           | 0              | 0           | 0              |  |
| C3.00:速度ループ比例ゲイン1     | -           | 0              | -           | 0              |  |
| C3.01 : 速度ループ積分時間1    | -           | 0              | -           | 0              |  |
| C3.05 : 電流ループ比例ゲイン    | 0           | 0              | 0           | 0              |  |
| C3.06 : 電流ループ積分時間     | 0           | 0              | 0           | 0              |  |
|                       |             | 0              |             | 0              |  |
|                       | -           | (エンコーダカードのみ有効) | -           | (エンコーダカードのみ有効) |  |
| <br>  H7 01 · エンコーダ士向 |             | 0              |             | 0              |  |
| 117.01 、エンコージカ回<br>   | -           | (エンコーダカードのみ有効) | -           | (エンコーダカードのみ有効) |  |

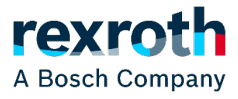

オートチューニング

### チューニングに必要なパラメーターを設定

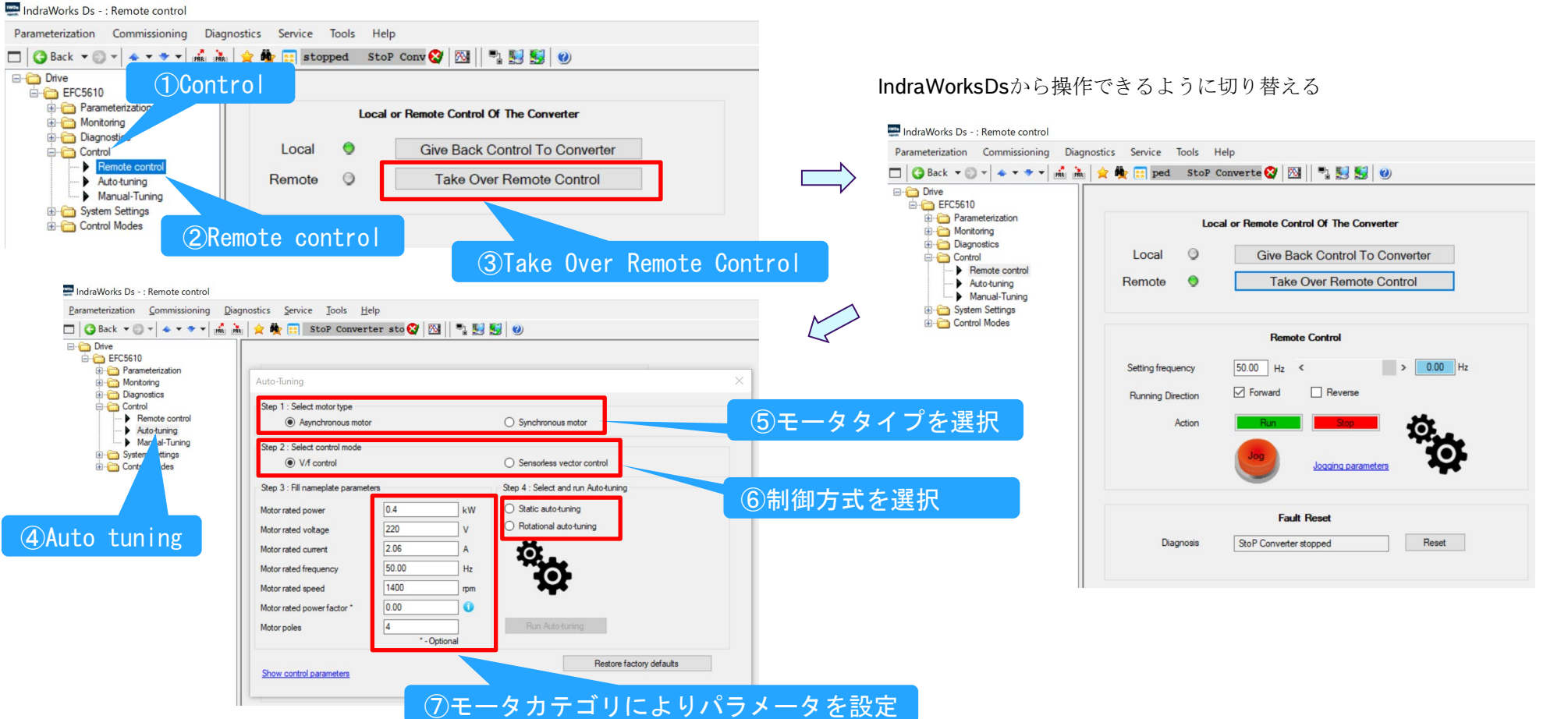

#### 32 DCEA/SVF1-JP

© Bosch Rexroth Japan. All rights reserved, also regarding any disposal, exploitation, reproduction, editing, distribution, as well as in the event of applications for industrial property rights.

# A Bosch Company

オートチューニング

誘導モータパラメータの設定

### ■ 誘導モータ(例:TF0-FK-4P-0.4KW)の場合,以下の設定となる

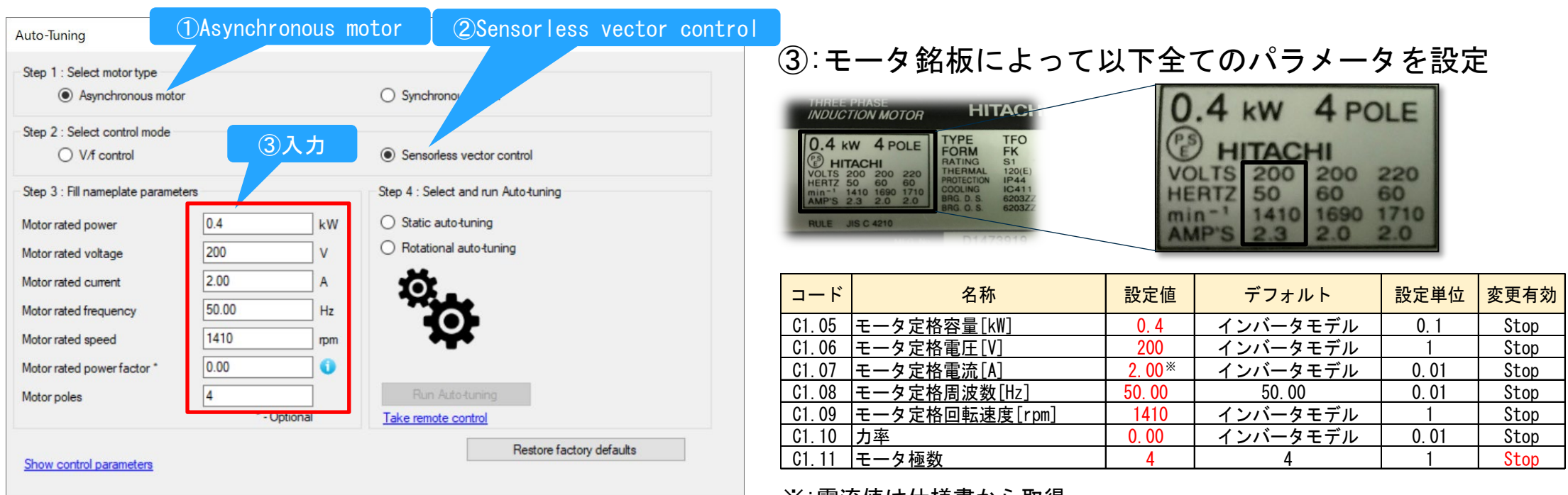

※:電流値は仕様書から取得

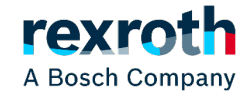

オートチューニング

#### 同期モータパラメータの設定

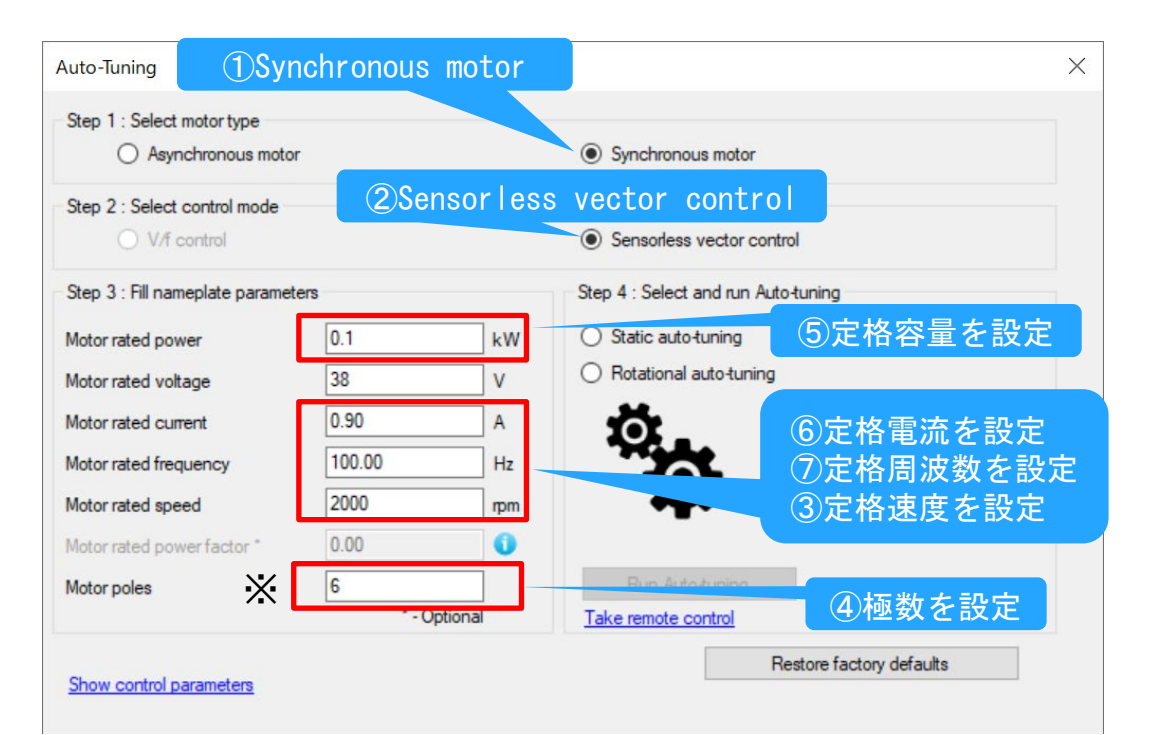

⑤:定格容量の計算

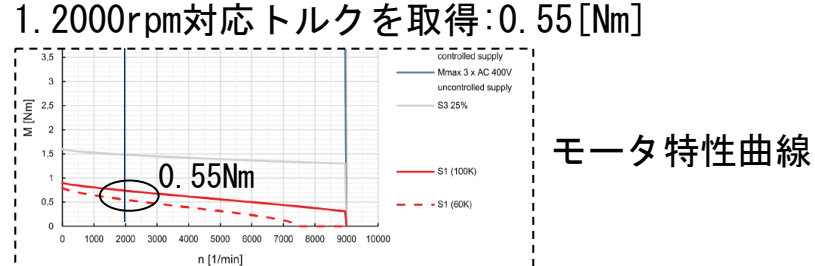

#### 2.:定格容量を計算

|          | トルク(Mn) | 定格速度(Nn) | π          | 計算結果[kW] | 計算式                           |
|----------|---------|----------|------------|----------|-------------------------------|
| 定格容量(Pn) | 0. 55   | 2000     | 3. 1415926 | 0.1      | Pn = (Mn * Nn * $2\pi$ ) / 60 |

1.銘板により取得Km =0.58[Nm/A]

#### 2. 定格電流を計算

|          | トルク(Mn) | トルク係数(Km) | 計算結果 | 計算式      |
|----------|---------|-----------|------|----------|
| 定格電流(In) | 0. 55   | 0. 58     | 0.9  | In=Mn/Km |

⑦:定格周波数を計算

|           | 極数ペア(o) | 定格速度(Nn) | 計算結果 | 計算式              |
|-----------|---------|----------|------|------------------|
| 定格周波数(fn) | 3       | 2000     | 100  | fn = o * Nn / 60 |

rexro

A Bosch Company

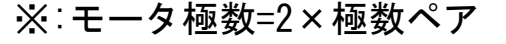

34 DCEA/SVF1-JP © Bosch Rexroth Japan. All rights reserved, also regarding any disposal, exploitation, reproduction, editing, distribution, as well as in the event of applications for industrial property rights.

オートチューニング

### オートチューニングの実行

Auto-Tuning

#### ①オートチューニング方式を選択

Step 1 : Select motor type Synchronous motor Asynchronous motor Step 2 : Select control mode ○ V/f control Sensorless vector control Step 3 : Fill nameplate parameters Step 4 : Select and run Auto-tunit O Static auto-tuning 0.1 Motor rated power kW Rotational auto-tuning 262 V Motor rated voltage 0.22 Motor rated current A 60.00 Motor rated frequency Hz 1625 Motor rated speed mm 0.00 Motor rated power factor \* 0 ②クリック 4 Run Auto-tuning Motor poles \* - Optional Restore factory defaults Show control parameters

#### チューニング中のInverter表示

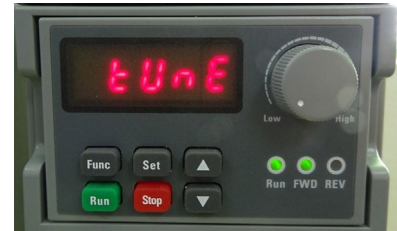

#### Static auto-tuning

モータが停止した状態でオートチューニング

Rotational auto-tuning

モータが回転した状態でオートチューニング(負荷が外せる場合)

| Asynchronous moto              | r     |          | Synchronous motor                            |
|--------------------------------|-------|----------|----------------------------------------------|
| ~ ~ ~ ~ ~ ~ ~                  |       |          |                                              |
| Step 2 : Select control mode   |       |          | © Consider and the                           |
|                                |       |          | <ul> <li>Sensoness vector control</li> </ul> |
| Step 3 : Fill nameplate parame | ters  |          | Step 4 : Select and run Auto-tuning          |
| Motor rated power              | 0.4   | kW       | O Static auto-tuning                         |
| Motor rated voltage            | 112   | v        | O Rotational auto-tuning                     |
| Motor rated current            | 2.06  | A        | 101                                          |
| Motor rated frequency          | 50.00 | Hz       | 776F                                         |
| Motor rated speed              | 1400  | rpm      | 74                                           |
| Motor rated power factor *     | 0.00  | 0        | Auto-Tuning completed successfully.          |
| Motor poles                    | 4     |          | Run oftuning                                 |
|                                | *-(   | Optional |                                              |
|                                |       |          | Bestore factory defaults                     |

rexroth

A Bosch Company

# (14) テスト運転(リモートコントロール)

📰 IndraWorks Ds - : Remote control

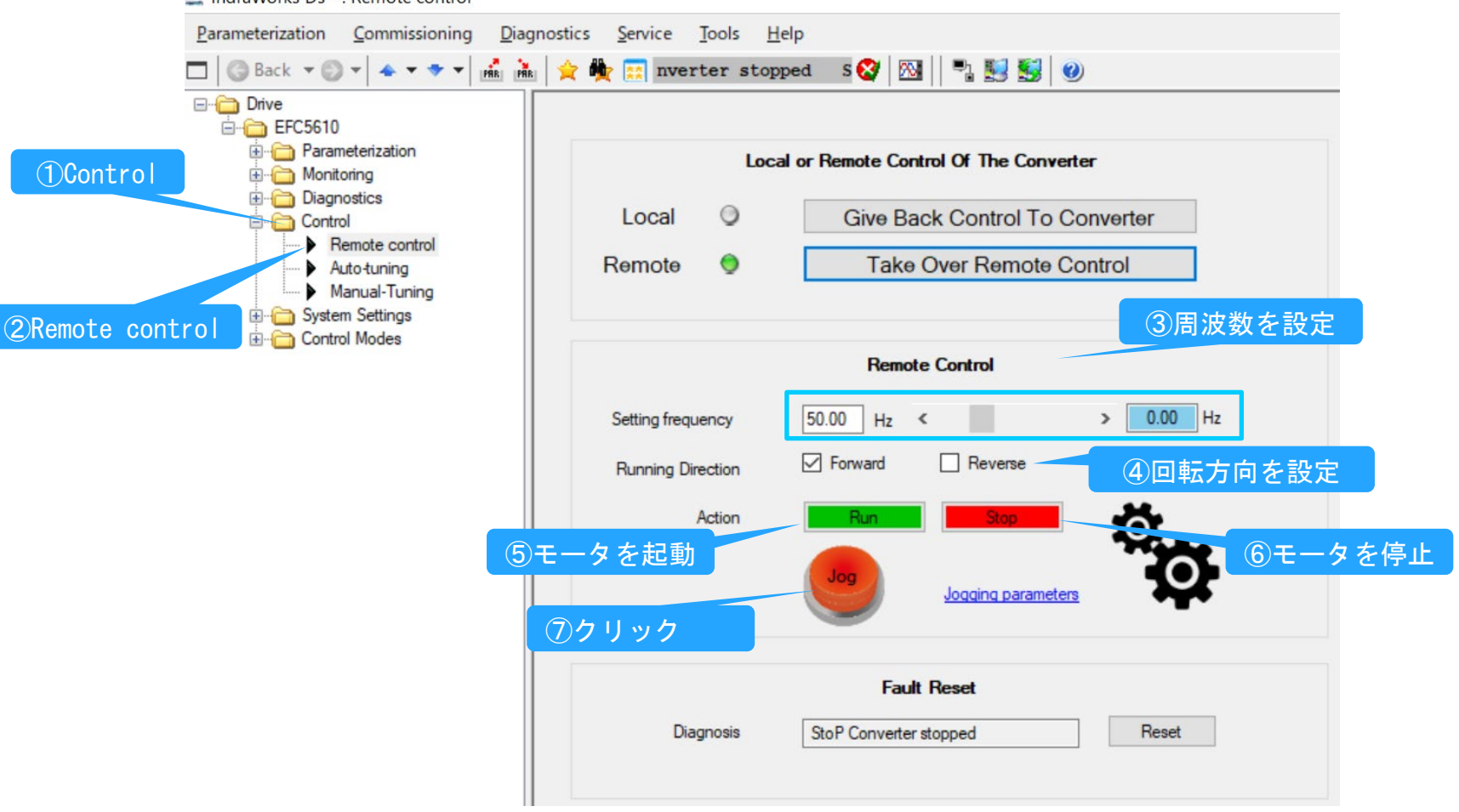

4.パラメータセーブ

### インバータからPCへパラメータをセーブする

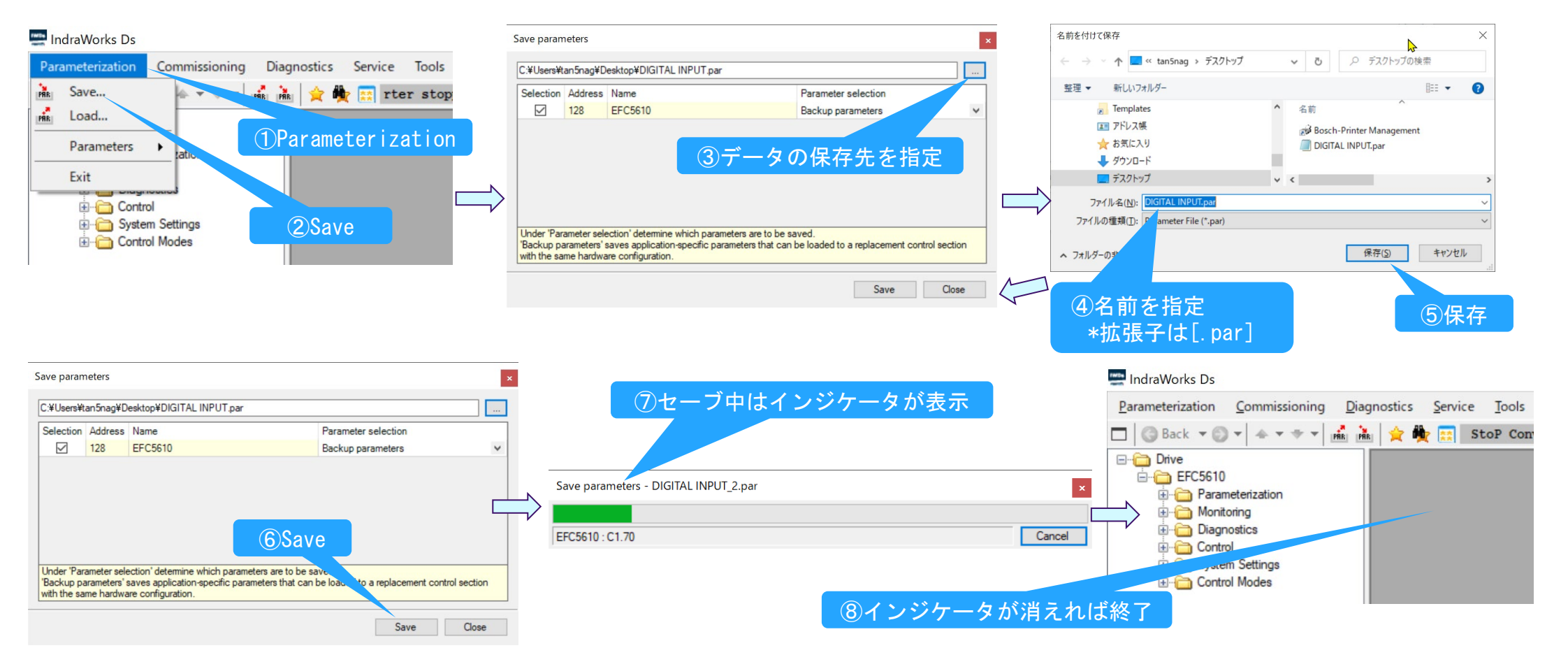

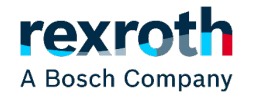

5.パラメータロード

### PCからインバータへパラメータをロードする

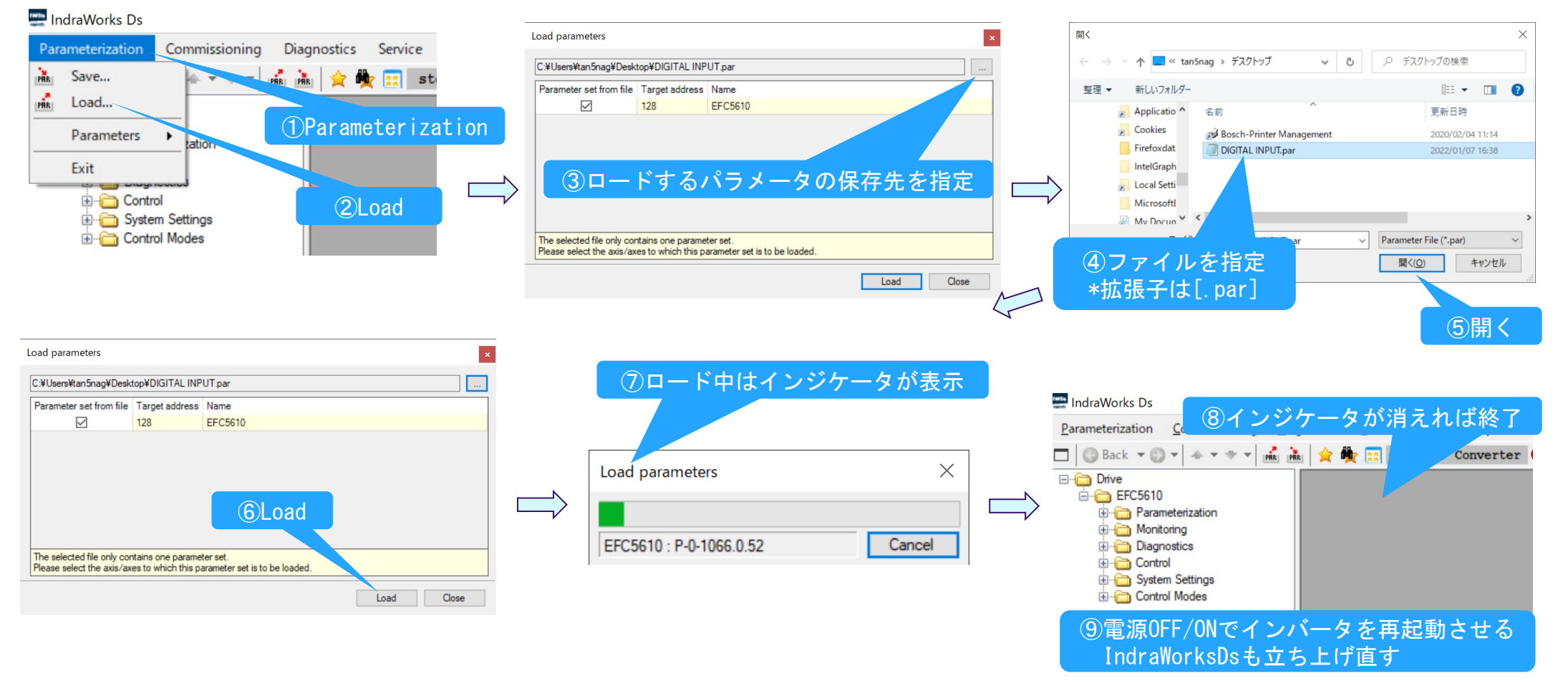

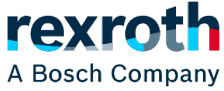

6.パラメータモニタ

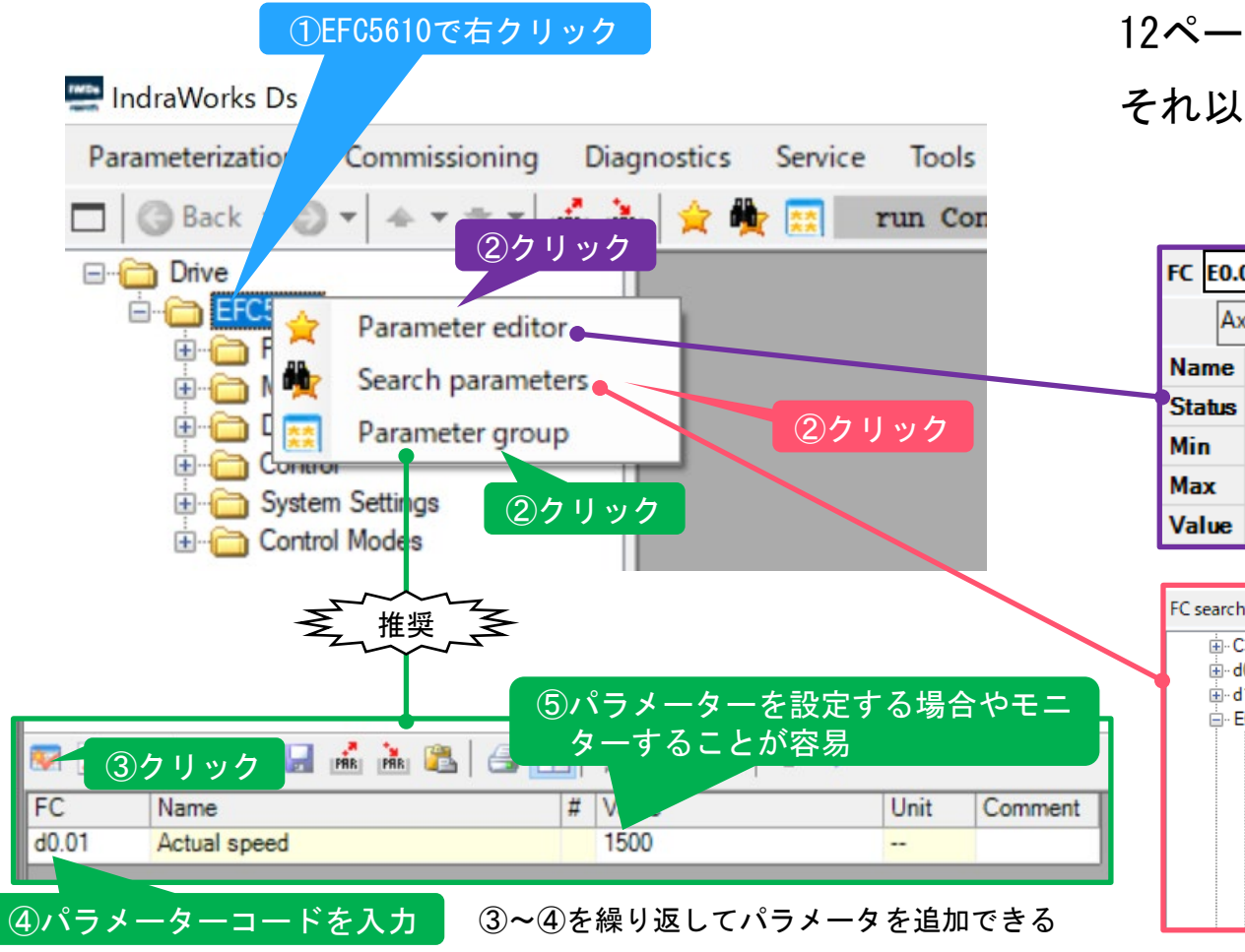

12ページでパラメータ設定を紹介したが、

それ以外、以下の2通りがある

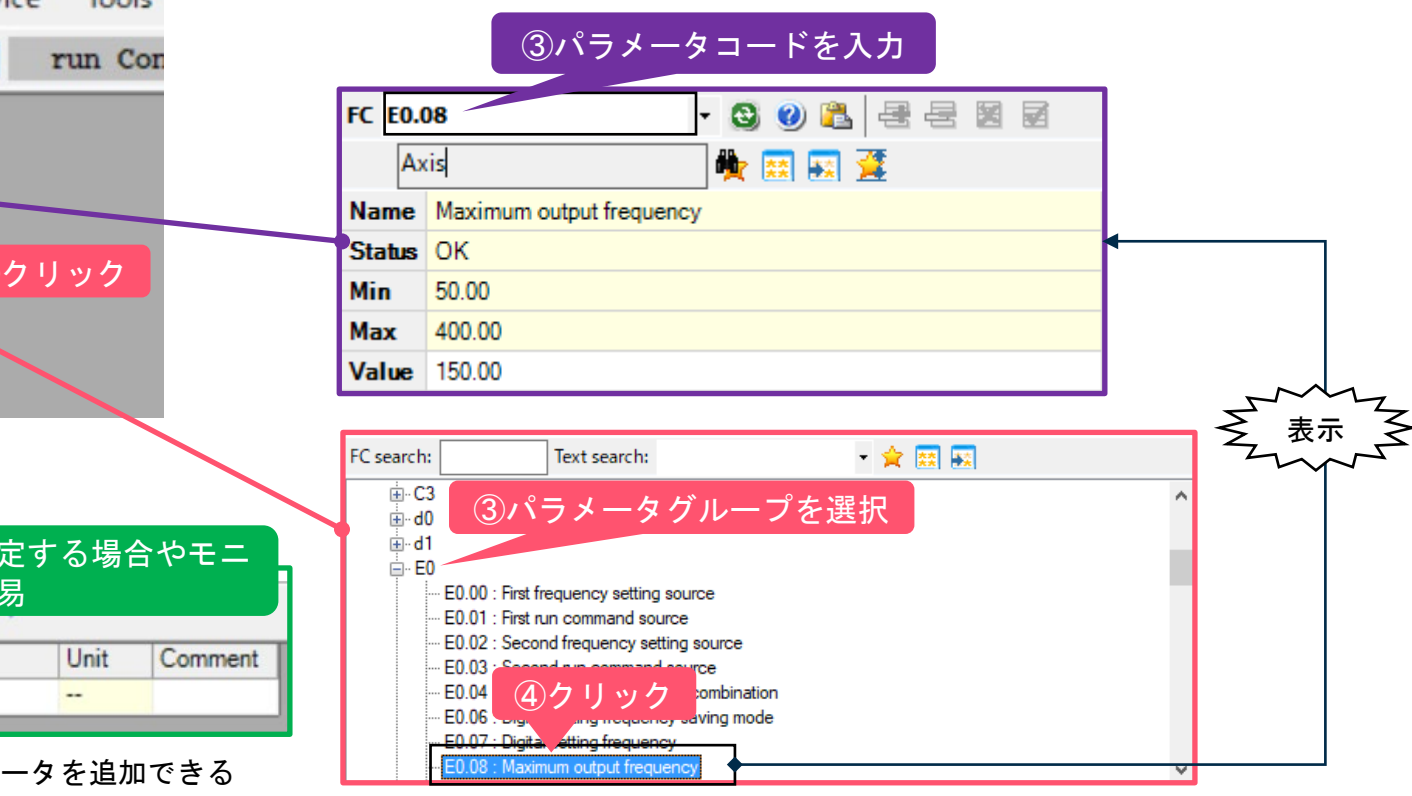

rexroth

A Bosch Company

39 DCEA/SVF1-JP

© Bosch Rexroth Japan. All rights reserved, also regarding any disposal, exploitation, reproduction, editing, distribution, as well as in the event of applications for industrial property rights.

パラメータモニタ

### ■ 以下のパラメータをモニタする

| コード    | 名称                              | 設定単位  |
|--------|---------------------------------|-------|
| d0. 00 | Output frequency[Hz]            | 0. 01 |
| d0. 01 | Actual speed [rpm]              | 1     |
| d0. 02 | Setting frequency[Hz]           | 0. 01 |
| d0. 03 | Setting speed[rpm]              | 1     |
| d0. 04 | User-defined setting speed [Hz] | 0. 1  |
| d0. 05 | User-defined output speed[Hz]   | 0. 1  |
| d0. 10 | Output voltage[V]               | 1     |
| d0.11  | Output current[A]               | 0. 1  |
| d0. 12 | Output power[kW]                | 0. 1  |
| d0.16  | Output torque                   | 0.10% |
| d0. 17 | Setting torque                  | 0.10% |

### モニタ前

| Para  | meter group                  |   |       |      |         |  |  |  |
|-------|------------------------------|---|-------|------|---------|--|--|--|
| 😿     | न् 😠 😫 📂 😹 🚵 🏝 😂 🛄 🚖 🌪 🥹 🔺 🔹 |   |       |      |         |  |  |  |
| FC    | Name                         | # | Value | Unit | Comment |  |  |  |
| d0.00 | Output frequency             |   | 0.00  |      |         |  |  |  |
| d0.01 | Actual speed                 |   | 0     |      |         |  |  |  |
| d0.02 | Setting frequency            |   | 50.00 |      |         |  |  |  |
| d0.03 | Setting speed                |   | 1500  |      |         |  |  |  |
| d0.04 | User-defined setting speed   |   | 50.0  |      |         |  |  |  |
| d0.05 | User-defined output speed    |   | 0.0   |      |         |  |  |  |
| d0.10 | Output voltage               |   | 0     |      |         |  |  |  |
| d0.11 | Output current               |   | 0.0   |      |         |  |  |  |
| d0.12 | Output power                 |   | 0.0   |      |         |  |  |  |
| d0.16 | Output torque                |   | 0.0   |      |         |  |  |  |
| d0.17 | Setting torque               |   | 0.0   |      |         |  |  |  |

モニタ後

#### Parameter group

| FC    | Name                       | # | Value | Unit | Commen |
|-------|----------------------------|---|-------|------|--------|
| d0.00 | Output frequency           |   | 50.00 |      |        |
| d0.01 | Actual speed               |   | 1500  |      |        |
| d0.02 | Setting frequency          |   | 50.00 |      |        |
| d0.03 | Setting speed              |   | 1500  |      |        |
| d0.04 | User-defined setting speed |   | 50.0  |      |        |
| d0.05 | User-defined output speed  |   | 50.0  |      |        |
| d0.10 | Output voltage             |   | 167   |      |        |
| d0.11 | Output current             |   | 0.2   |      |        |
| d0.12 | Output power               |   | 0.0   |      |        |
| d0.16 | Output torque              |   | 0.0   |      |        |
| d0.17 | Setting torque             |   | 0.0   |      |        |

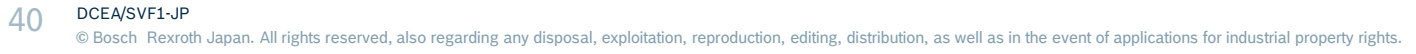

7.オシロスコープファンクション

### 測定条件の設定

**41** 

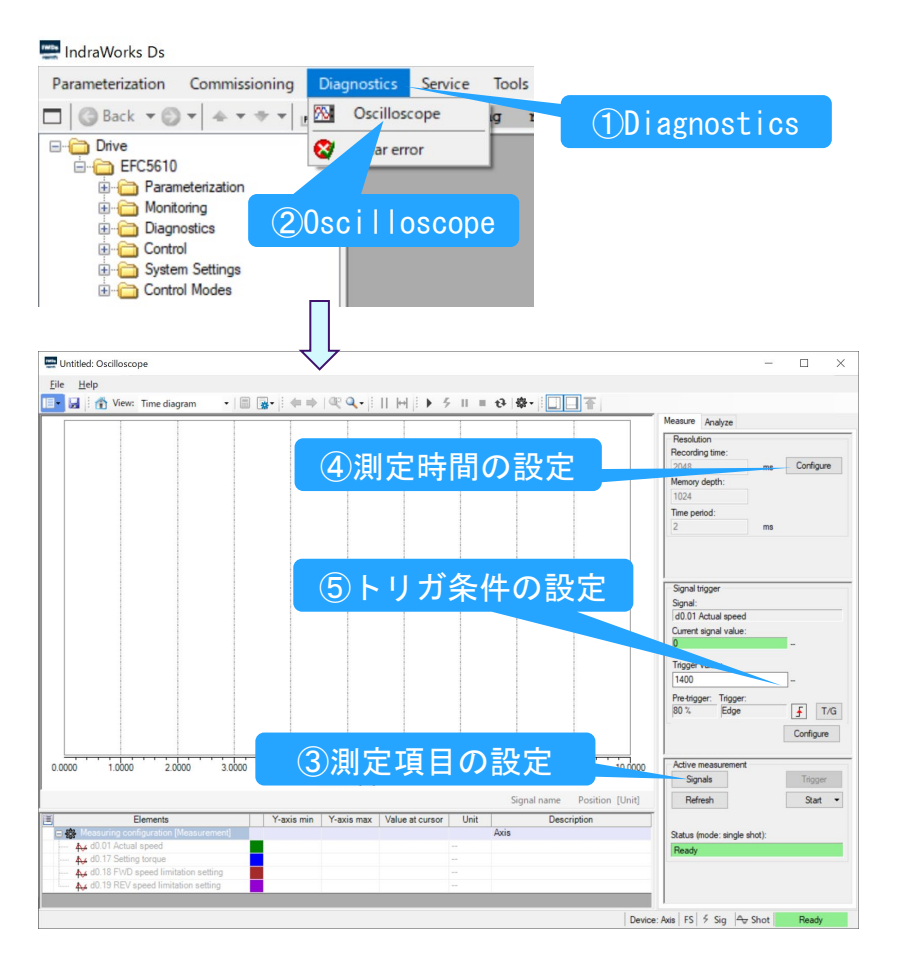

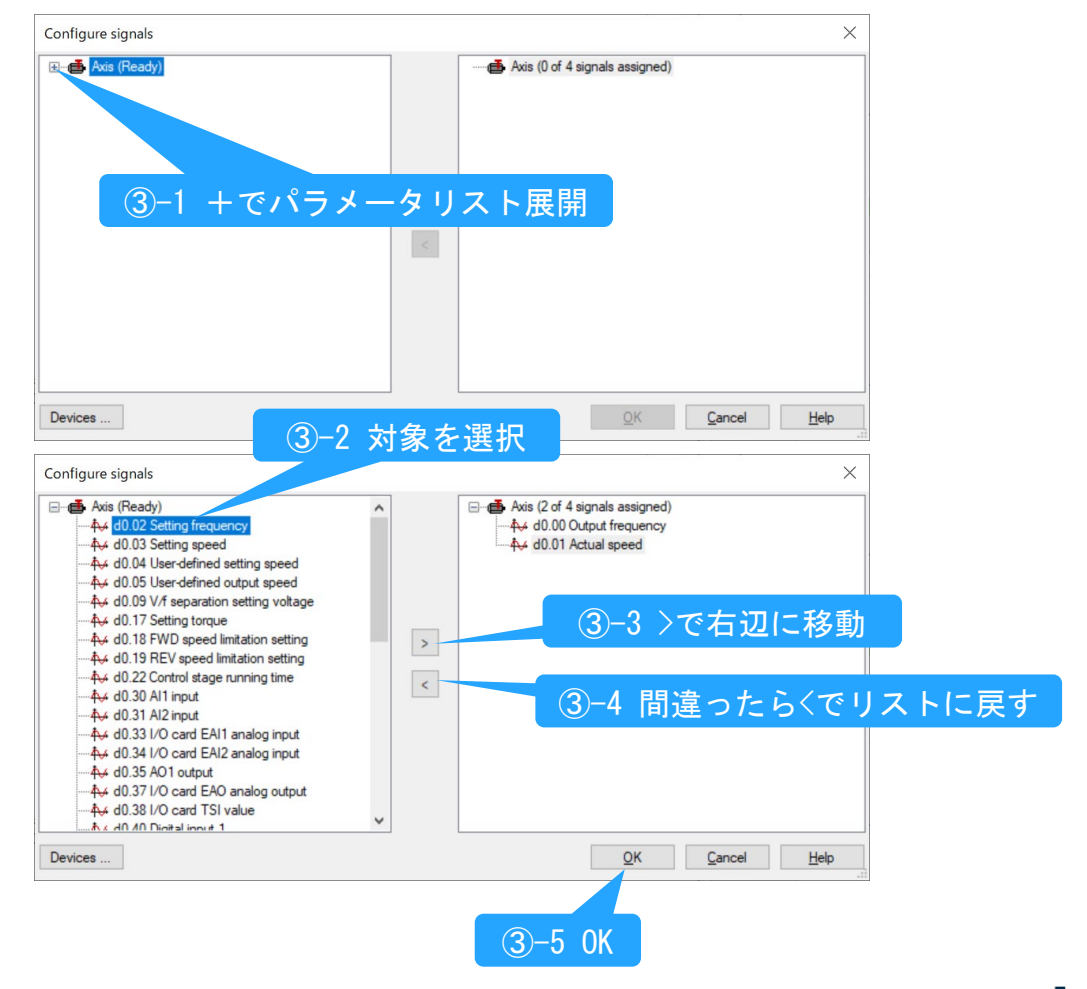

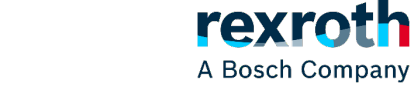

オシロスコープファンクション

### 測定条件の設定

42

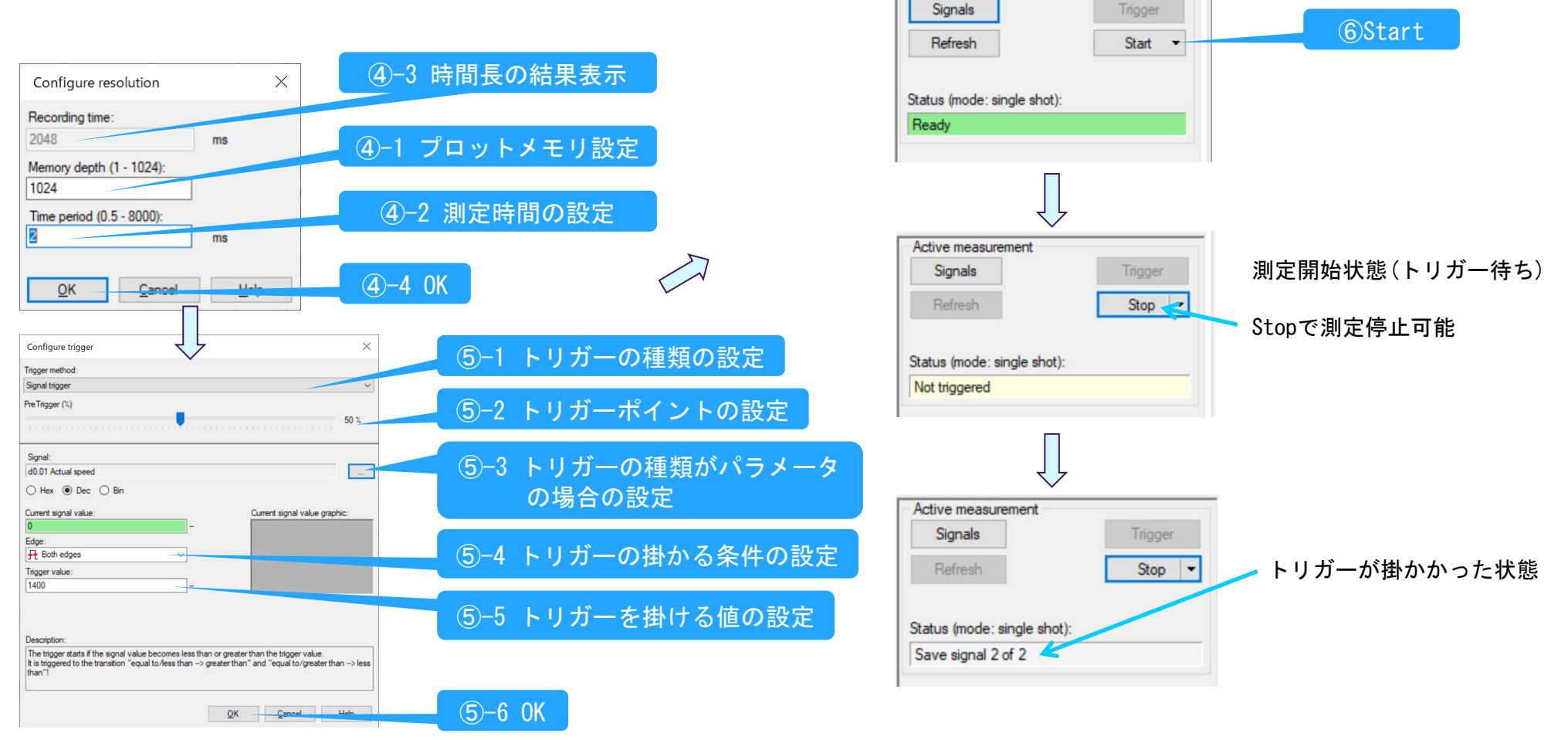

Active measurement

rexroth

A Bosch Company

オシロスコープファンクション

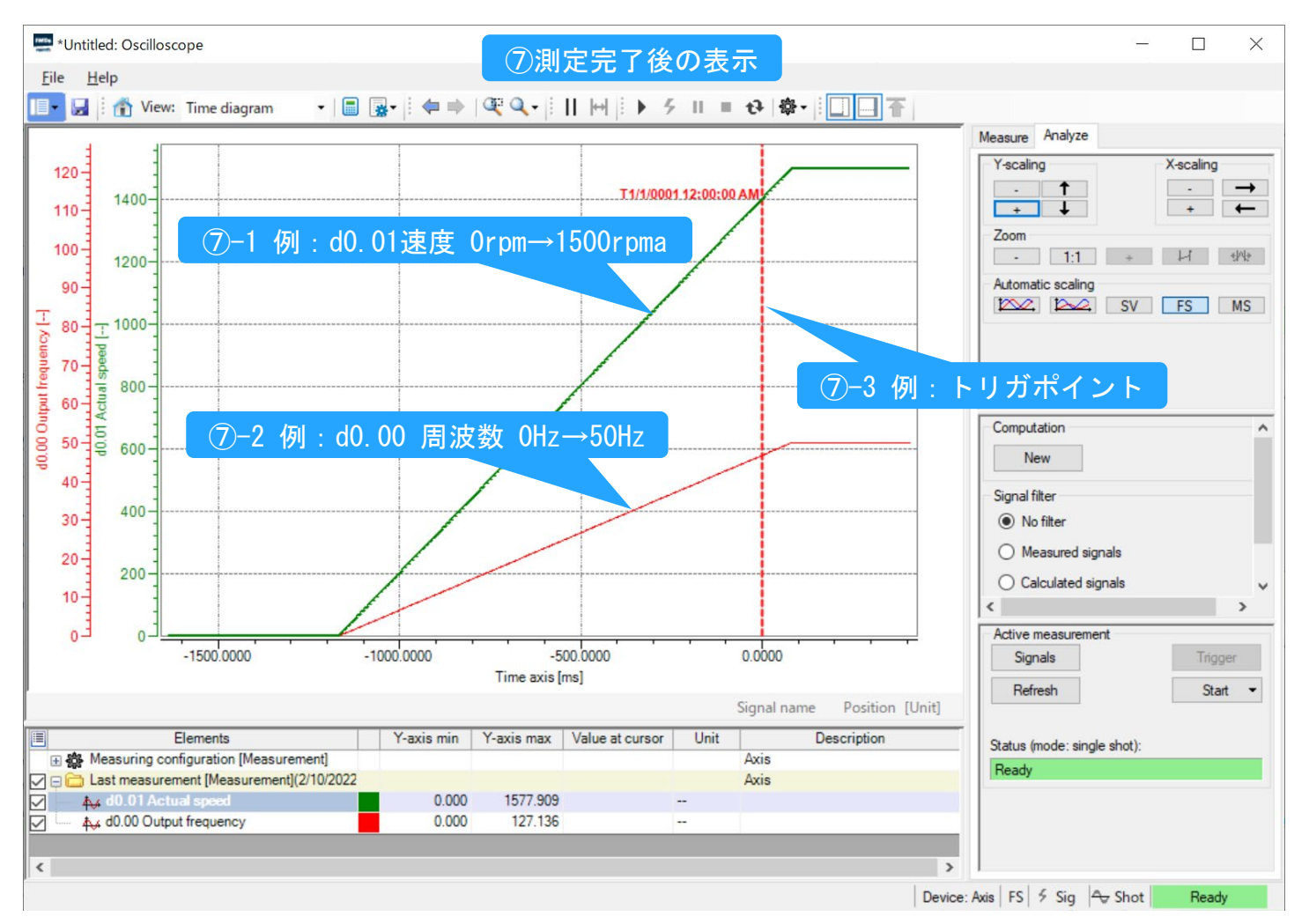

43 DCEA/SVF1-JP © Bosch Rexroth Japan. All rights reserved, also regarding any disposal, exploitation, reproduction, editing, distribution, as well as in the event of applications for industrial property rights.

オシロスコープファンクション

測定可能パラメータ

| コード   | 名称                   | 単位           | コード   | 名称                   | 単位      |
|-------|----------------------|--------------|-------|----------------------|---------|
| d0.00 | 出力周波数                | 0.01Hz       | d0.47 | I/O カードEDO1 出力       | -       |
| d0.01 | 実回転数                 | 1rpm         | d0.48 | I/O カードEDO2 出力       | -       |
| d0.02 | 設定周波数                | 0.01Hz       | d0.50 | パルス入力周波数             | 0.01kHz |
| d0.03 | 設定回転数                | 1rpm         | d0.55 | パルス出力周波数             | 0.1kHz  |
| d0.04 | ユーザー定義された設定回転数       | 0.1          | d0.60 | リレー出力                | -       |
| d0.05 | ユーザー定義された出力回転数       | 0.1          | d0.62 | I/O カードリレー出力         | -       |
| d0.09 | V/f 分離設定電圧           | 0.01V        | d0.63 | リレーカード出力             | -       |
| d0.17 | 設定トルク                | 0.10%        | d0.70 | PID 基準エンジニアリング値      | 0.1     |
| d0.18 | 正転回転数制限設定            | 0.01rpm      | d0.71 | PID フィードバックエンジニアリング値 | 0.1     |
| d0.19 | 逆転回転数制限設定            | 0.01rpm      | d0.80 | ASF ディスプレイ00         | -       |
| d0.22 | インバータ稼働時間            | -            | d0.81 | ASF ディスプレイ01         | -       |
| d0.30 | AI1 入力               | 0.01V/0.01mA | d0.82 | ASF ディスプレイ02         | -       |
| d0.31 | AI2 入力               | 0.01V/0.01mA | d0.83 | ASF ディスプレイ03         | -       |
| d0.33 | I/O カードEAI1 入力       | 0.01V/0.01mA | d0.84 | ASF ディスプレイ04         | -       |
| d0.34 | I/O カードEAI2 入力       | 0.01V/0.01mA | d0.85 | ASF ディスプレイ05         | -       |
| d0.35 | AO1 出力               | 0.01V/0.01mA | d0.86 | ASF ディスプレイ06         | -       |
| d0.37 | I/O カードEAO 出力        | 0.01V/0.01mA | d0.87 | ASF ディスプレイ07         | -       |
| d0.38 | IO Plus カードTSI 入力信号値 | 0.001V       | d0.88 | ASF ディスプレイ08         | -       |
| d0.40 | デジタル入力1              | -            | d0.89 | ASF ディスプレイ09         | -       |
| d0.43 | I/O カードデジタル入力        | -            | d1.12 | 符号付きエンコーダ周波数         | 0.1Hz   |
| d0.45 | DO1 出力               | _            |       |                      |         |

\*ファームウェアのバージョンによってはパラメータがない場合もあります。

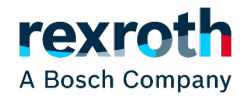

8.その他のパラメータ

13.5.1 停電後の再起動

| コード   | 名称         | 設定範囲                                   | デフォ<br>ルト | Min. | Attri. |
|-------|------------|----------------------------------------|-----------|------|--------|
| E0.45 | 電源損失再起動モード | 0: 無効<br>1: パネル制御に有効<br>2: デジタル入力制御に有効 | 0         | -    | 停止     |
| E0.46 | 電力損失の再起動遅延 | 0.0~10.0 秒                             | 1.0       | 0.1  | 停止     |

[E0.45] は、以下の電源損失後の再起動挙動を決定します。

オプション1が選択された場合、実行コマンドソースが「パネル」に設定されていれ ば、AC 電源が復帰するとコンバータは自動的に作動します。

オプション2が選択された場合、実行コマンドソースが「多機能デジタル入力」に設定 されていれば、AC 電源が復帰するとコンバータは自動的に作動します。

電力損失の再起動手順は、[E0.46]「電力損失の再起動遅延」の後に実行されます。

- 周波数コンバータが、電源損失の前に3線モードで作動していた場合、
   周波数コンバータの再起動は、電源をオンにした後のこの3線端子の状態によって決定されます。
  - 電源損失が電源装置の干渉に起因する場合、不足電圧状態ではエラーコード「UE-1」が操作パネルに表示されます。周波数コンバータは、電源オンの後、たとえ E0.45 が「有効」であっても自動的に再起動しません。
  - 実行コマンドが通信からである場合、周波数コンバータは、通信により 最初に停止コマンドが送信され、次に実行コマンドを送信された後のみ に再起動します。
  - E0.45 が「1」または「2」を選択した場合、周波数コンバータの電源と エラー「UE-1」が、[E9.01]の時間内に回復すると、周波数コンバータ は再起動します。[E9.01]の時間内にエラー「UE-1」が常時存在する と、周波数コンバータは再起動しません。

#### 13.5.2 自動エラーリセット

自動エラーリセット機能は、起動時または作動モードで、過電流や過電圧などの偶発的 なエラーが発生した場合に、人の介入なしで継続的に作動することを確実にするために 使用されます。この機能は、[E9.00] ≠ 0 に設定することにより起動できます。

エラーが発生すると、周波数コンバータは出力を停止し、同時に関連するエラー コードが表示されます。システムは、遅延時間 [E9.01] の間、アイドルモードのままです。 その後、エラーは自動的にリセットされ、周波数コンバータを再起動するための実行コマンドが生成されます。このシーケンスは [E9.00] 回実行されます。エラーがまだ存在する場合は、周波数コンバータはアイドルモードのままとなり、自動再起動の試行を 実行しなくなります。この場合、作動を再開するには手動エラーリセットが必要です。

自動エラーリセットは、次のエラーに対して有効です。OC-1、OC-2、OC-3、OE-1、 OE-2、OE-3、OE-4、OL-1、OL-2、UE-1\*、E-St、OH、UH。

| コード   | 名称                   | 設定範囲                       | デフォ<br>ルト | Min. | Attri. |
|-------|----------------------|----------------------------|-----------|------|--------|
| E9.00 | 自動エラーリセット試行          | 0~3 <b>(</b> 0: <b>無効)</b> | 0         | -    | 停止     |
| E9.01 | 自動エラーリセット間隔          | 0.1~60.0 秒                 | 10.0      | 0.1  | 停止     |
| E9.02 | 自動エラーリセット試行再起<br>動時間 | 0 ~ 65,535                 | 0         | 1    | 停止     |

この再起動時間内にエラーイベントがない場合、パラメータ E9.02 を、内部エラーの残りの試行数を [E9.00] からの値にリセットするために使用できます。リセット試行回数は、E9.02 が 0 以外の値に設定され、パラメータ E9.02 の値から指定された間隔内 にエラーリセットイベントがない場合、[E9.00] にリセットされます。

R

\* :

- [E9.00] ≠ 0 および [E0.45] = 0 であれば、エラー「UE-1」がリセットされるたびに、自動リセットの残り回数が減少します。
- [E9.00] ≠ 0 および [E0.45] ≠ 0 の場合、エラー「UE-1」のリセット 回数には制限がありません。
- [E9.00] = 0 および [E0.45] ≠ 0 の場合、エラー「UE-1」のリセット 回数には制限がありません。

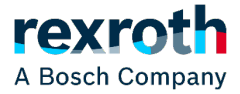

#### 12.8.7 起動モード設定

#### この機能は、さまざまな用途でさまざまな起動モードを定義します。

| コード   | 名称                 | 設定範囲                                | デフォ<br>ルト | 単位         | 手順   | Attri. |
|-------|--------------------|-------------------------------------|-----------|------------|------|--------|
|       |                    | 0: 直接起動<br>1: 起動前の DC ブレー<br>キ      |           |            |      |        |
| E0.35 | 起動モード              | 2:回転数追跡による<br>起動<br>3:設定周波数に基づ      | 0         | -          | -    | 停止     |
| E0.36 | 記動周波数              | く日期起期/1字正<br>0.00~50.00Hz           | 0.05      | Hz         | 0.01 | 停止     |
| E0.37 | 起動周波数保持時<br>間      | 0.0~20.0 秒                          | 0.0       | S          | 0.1  | 停止     |
| E0.38 | 起動 DC ブレーキ時<br>間   | 0.0~20.0 秒 (0.0: <del>無</del><br>効) | 0.0       | s          | 0.1  | 停止     |
| E0.39 | 起動 DC ブレーキ電<br>流   | 0.0 ~ 150.0%                        | 0.0       | -          | 0.1  | 停止     |
| E0.41 | 自動起動/停止周波<br>数しきい値 | 0.01 ~ [E0.09]Hz                    | 16.00     | 16.00 Hz 0 | 0.01 | 停止     |
| E0.42 | 回転数追跡電圧回<br>復率     | 0 ~ 20                              | 10        | -          | 1    | 停止     |
| E0.43 | 回転数追跡減速時<br>間      | 0.5~20.0 秒                          | 2.0       | s          | 0.1  | 停止     |

| ⊐-    | * 名称   | 設定範囲                              | デフォ<br>ルト | 単位 | 手順 | Attri. |
|-------|--------|-----------------------------------|-----------|----|----|--------|
| E0.50 | )停止モード | 0: 減速停止<br>1: 惰性停止 1<br>2: 惰性停止 2 | 0         | -  | -  | 停止     |

E0.50 の設定範囲:

● [E0.50] = 0: 減速停止

モーターは、定義された減速時間に従って減速停止します。

この停止モードでは、パラメータ設定またはデジタル入力によって DC ブレーキを起動することができます。

● [E0.50] = 1: 惰性停止 1

停止コマンドが起動されると、コンバータは出力を停止し、モーターは機械的に惰 性で停止します。

「惰性停止」は、デジタル入力によっても起動できます。デジタル入力信号が有効に なると、周波数コンバータは惰性停止します。デジタル入力信号が無効で、実行コ マンドが有効な場合、周波数コンバータは前回の実行状態を再開します。

- [E0.50] = 2: 惰性停止 2
  - 停止コマンドが有効な場合、モーターは[E0.50]=1として惰性停止します。
  - 回転中に方向コマンドを変更すると、[E0.50] = 0 で定義された減速時間で減速停止します。

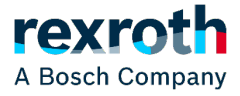

12.10 E2: 出力端子

12.10.1 デジタル出力設定

この機能は、システム状態監視用のオープンコレクタ出力を定義します。

| コード   | 名称                                          | 設定範囲                                                                                      | デフォ<br>ルト | 単位 | 手順 | Attri. |
|-------|---------------------------------------------|-------------------------------------------------------------------------------------------|-----------|----|----|--------|
| E2.01 | DO1 出力設定                                    | 0 ~ 25                                                                                    | 1         | -  | -  | 停止     |
| E2.20 | 拡張カードフィー<br>ルドバス通信から<br>の DO1/リレー 1 出<br>力値 | ビット 0:0 (オープ<br>ンコレクタが開)、<br>1 (オープンコレク<br>タが開)<br>ビット 8:0 (Tb_Ta<br>が開)、1 (Tb_Ta が<br>閉) | 0x00000   | -  | -  | 運転     |

E2.01 の設定範囲:

0: コンバータ準備完了

電源投入後、エラーが発生せず、実行コマンドもない場合、出力有効はコンバータ が作動可能な状態であることを示します。

1:コンバータ作動中

出力は周波数コンバータの作動中に有効となり、周波数出力 (0.00Hz を含む) があ ります。

2: コンバータ DC ブレーキ

コンバータが起動または停止プロセスで、DC 制動プロセス中である場合は、出力は 有効です。211 ページ "起動モード設定" 12.8.7 章、および 217 ページ "停止モー ド設定" 12.8.9 章 を参照してください。

3: コンバータがゼロ回転数で実行中

周波数コンバータがゼロ回転数で作動している場合は、出力は有効です。

回転方向変更の不感帯時間の間は、この選択に対する出力はありません。

4:回転数到達

この機能は、出力周波数と設定周波数との差の検出に使用されます。指示信号は、 出力周波数と設定周波数との差が[E2.70]で設定された範囲内である場合に出力さ れます。259ページ "周波数検出機能" 12.10.5 章 を参照してください。

- 5: 周波数レベル検出信号 (FDT1)
- 6:周波数レベル検出信号 (FDT2)
   259 ページ "周波数検出機能" 12.10.5 章 を参照してください。
- 7: 簡易 PLC ステージ完了
- 8: 簡易 PLC サイクル完了
   263 ページ "E3: マルチスピードおよび簡易 PLC" 12.11 章を参照してください。

10: コンパータ不足電圧

DC バス電圧が 230VDC (1P 200VAC モデル)/430VDC (3P 400VAC モデル) 未満 の場合、出力は有効です。DC バス電圧が回復して安定すると、出力は無効になりま す。

さらに、このデジタル出力はどんなソフト起動エラーによっても、有効になります。

11: コンパータ過負荷事前警告

146 ページ "コンバータ過負荷事前警告" 12.2.12 章 を参照してください。

12: モーター過負荷の事前警告

163 ページ "モーター過負荷の事前警告" 12.3.6 章 を参照してください。

13: 外部エラーによるコンバータ停止

この信号は、エラー「E.-St」が生成されると有効になり、このエラーがリセットさ れると無効になります。以下の場合は 230 ページ "デジタル入力設定" 12.9.1 章 を参照してください。デジタル入力が「32: エラー信号 N.O.接点入力」および「33: エラー信号 N.C.接点入力」に設定されている。

- 14:コンパータエラー
   エラーが発生すると出力は有効になり、エラーがリセットされると無効になります。
- 15: コンバータ OK

出力は、周波数コンバータが電源オフになっているか、エラー/警告に直面すると、 無効になります。

出力は、周波数コンバータが電源オンでも作動していない場合、または周波数コン バータがエラー/警告なしで作動している場合は有効です。

- 16: カウンタ目標値到達
- 17:カウンタ中間値到達
   261 ページ "パルスカウンタ機能" 12.10.6 章 を参照してください。
- 18: PID 基準エンジニアリング値到達
   PID 機能に使用します。278 ページ "E4: PID 制御" 12.12 章 を参照してください。
- 19:パルス出力モード有効
   250ページ "パルス出力設定" 12.10.2 章を参照してください。
- 20:トルク制御モード
   周波数コンバータがトルク制御モードの場合は、出力は有効です。
   周波数コンバータがトルク制御モードでない場合は、出力は無効です。
- 21:通信からのパラメータ設定
- Modbus モードでは、以下のように出力はレジスタ 0x7F08 のピット 0 によって 定義されます。レジスタ 0x7F08 のビット 0 が「0」の場合、オープンコレクタが 開きます。レジスタ 0x7F08 のピット 0 が「1」の場合、オープンコレクタが閉じ ます。

#### 12.10.4 アナログ出力設定

アナログ出力端子は、調整可能なゲイン設定があるいくつかのシステム変数に基づい て、0~10Vの電圧信号、または0~20mAの電流を出力することができます。 デフォ コード 名称 設定範囲 単位 手順 Attri. ルト 0: 0 ~ 10V 1:0~20mA E2.25 AO1 出力モード 0 運転 --3: 2...10V 4: 4 ~ 20mA 0: 出力周波数 1:設定周波数 2: 出力電流 4:出力電圧 5: 出力電力 6: Al1 アナログ入 カ 7: Al2 アナログ入 ታ E2.26 AO1 出力設定 運転 0 --8: EAI1 アナログ入 ታ 9: EAI2 アナログ入 ታ 11: モーター温度セ ンサ電源 12: 通信からのパラ メータ設定 13:設定トルク 14:出力トルク E2.27 AO1 ゲイン 0.00 ~ 10.00 運転 1.00 0.01 -拡張カードフィー ルドバス通信から E2.28 0.00 ~ 100.00% 0.00 運転 0.01 -の AO1 値 (パーセン F) 1P 200 ~ 240VAC 220 E2.40 定格電圧 3P 200 ~ 240VAC 停止 220 VAC 1 3P 380 ~ 480VAC 380 E2.50 出力曲線1最小 0.0% ~ [E2.52] 0.0 0.1 運転 E2.51 出力曲線 1 最小值 0.00 ~ 100.00% 0.00 0.01 運転 -

| コード    | 名称                                        | 設定範囲                               | デフォ<br>ルト        | 単位            | 手順                | Attri.       |  |  |
|--------|-------------------------------------------|------------------------------------|------------------|---------------|-------------------|--------------|--|--|
| E2.52  | 出力曲線 1 最大                                 | [E2.50] ~ 100.0%                   | 100.0            | -             | 0.1               | 運転           |  |  |
| E2.53  | 出力曲線 1 最大値                                | 0.00 ~ 100.00%                     | 100.00           | -             | 0.01              | 運転           |  |  |
| アナログ   | プ出力設定手順:                                  |                                    | •                |               |                   |              |  |  |
| 手順     | 1:AO1 出力モードを                              | 設定                                 |                  |               |                   |              |  |  |
| E2.2   | 5は AO1 出力モード                              | 選択用、0は電圧モ                          | ード用、1            | しは電流・         | Eード用 <sup>-</sup> | です。          |  |  |
| 手順     | 2: AO1 出力信号を運                             | 訳                                  |                  |               |                   |              |  |  |
| E2.2   | 6 設定範囲:                                   |                                    |                  |               |                   |              |  |  |
| - E2   | 2.26 = 0: 出力周波数                           |                                    |                  |               |                   |              |  |  |
| 0.     | 00 ~ [E0.08]Hz の間                         | の実際の出力周波数                          | を表しま             | す。            |                   |              |  |  |
| - E2   | 2.26 = 1: 設定周波数                           |                                    |                  |               |                   |              |  |  |
| 0.     | 00 ~ [E0.08]Hz の間                         | の設定周波数を表し                          | ます。              |               |                   |              |  |  |
| - E2   | 2.26 = 2: 出力電流                            |                                    |                  |               |                   |              |  |  |
| 0      | ~ 2 x [定格電流]を表                            | します。                               |                  |               |                   |              |  |  |
| - E2   | 2.26 = 4: 出力電圧                            |                                    |                  |               |                   |              |  |  |
| パ      | ラメータ E2.40 で定                             | 義される 0 ~ 1.2 x [                   | 定格電圧             | ]を表し;         | ます。               |              |  |  |
| - E2   | 2.26 = 5:出力電力                             |                                    |                  |               |                   |              |  |  |
| 0      | ~ 1.2 x [定格電力] を                          | 表します。                              |                  |               |                   |              |  |  |
| - E2   | 2.26 = 6: Al1 アナロク                        | プ入力                                |                  |               |                   |              |  |  |
| AI     | 1入力値を表します。                                |                                    |                  |               |                   |              |  |  |
| - E2   | 2.26 = 7: Al2 アナロク                        | プ入力                                |                  |               |                   |              |  |  |
| AI     | 2 入力値を表します。                               |                                    |                  |               |                   |              |  |  |
| - E2   | 2.26 = 8: EAI1 アナロ                        | グ入力                                |                  |               |                   |              |  |  |
| 1/0    | O カードまたは I/O F                            | Plus カードからの E                      | AI1 アナロ          | コグ入力値         | 植を表しる             | ます。          |  |  |
| - E2   | - E2.26 = 9: EAI2 アナログ入力                  |                                    |                  |               |                   |              |  |  |
| 1/0    | OPlus カードからの                              | EAI2 アナログ入力(                       | 直を表しま            | ミす。           |                   |              |  |  |
| - E2   | 2.26 = 11: モーター潘                          | 温度センサ電源                            |                  |               |                   |              |  |  |
| モ<br>選 | ーター温度センサに<br>択" 12.3.7 章 を参照              | 定電流源を供給しま<br>鼠してください。              | <b>र्</b> 8 166  | ページ "         | モーター              | 熱センサ         |  |  |
| - E2   | 2.26 = 12: 通信からの                          | <b>Dパラメータ設</b> 定                   |                  |               |                   |              |  |  |
| -      | Modbus モードでは<br>タ値の範囲は 0.00%<br>テージを意味します | 、出力はレジスタ 0.<br>6~ 100.00%です(<br>)。 | x7F06 に<br>これは最; | よって定<br>大アナロ・ | 義されま<br>グ出力値      | す。レジ<br>のパーセ |  |  |
| -      | 他のフィールド バフ<br>ます。                         | 、モードで <mark>は、</mark> 出力           | はパラメ-            | ータ E2.2       | 8によっ              | て定義さ         |  |  |
| - E2   | 2.26 = 13: 設定トルク                          | 7                                  |                  |               |                   |              |  |  |
|        |                                           |                                    |                  |               |                   |              |  |  |
|        |                                           |                                    |                  |               |                   |              |  |  |

C3.42 およひ C3.43 を使用して選択された設定トルクの範囲を表します。

- E2.26 = 14: 出力トルク

C3.42 および C3.43 を使用して選択された出力トルクの範囲を表します。

手順 3: AO1 フィルタ時間と出力曲線を設定

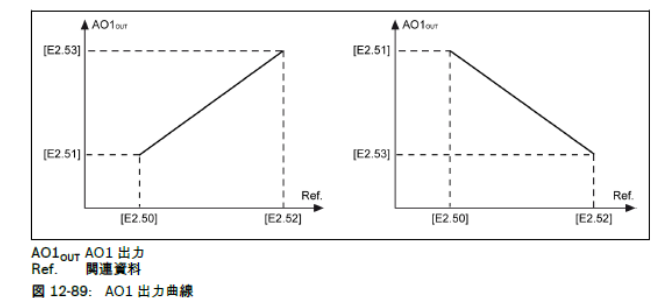

-----

▶ アナログ出力の状態は、パラメータ d0.35「AO1 出力」によって監視されます。

d0.35 AO1 出力

0.01V/0.01mA

A Bosch Company

#### 12.25 U1: LED パネルパラメータ

#### この機能には、LED パネルパラメータが含まれています。

| コード   | 名称      | 設定範囲 | デフォ<br>ルト | 単位 | 手順 | Attri. |
|-------|---------|------|-----------|----|----|--------|
| U1.00 | 監視表示を実行 | 0~99 | 0         | -  | -  | 運転     |
| U1.10 | 監視表示を停止 |      | 2         | -  | -  | 運転     |

U1.00、U1.10の設定範囲:

0: 出力周波数; 1: 実回転数

2: 設定周波数; 3: 設定回転数

4: ユーザー定義された設定回転数; 5: ユーザー定義された実際の回転数

9: V/f 分離設定電圧; 10: 出力電圧; 11: 出力電流

12:出力電力; 13:DC バス電圧

14: 省エネカウンタ kWh; 15: 省エネカウンタ MWh

16:出力トルク;17:設定トルク

20: 電源モジュール温度; 21: 実際搬送周波数

23: 電力段稼働時間; 30: AI1 入力

31: AI2 入力; 33: I/O カード EAI1 入力; 34: I/O カード EAI2 入力

35: AO1 出力; 37: I/O カード EAO 出力

40: デジタル入力 1; 43: I/O カードデジタル入力

45: DO1 出力; 47: I/O カード EDO1 出力; 48: I/O カード EDO2 出力

50: パルス入力周波数; 55: パルス出力周波数

60: リレー出力; 62: I/O カードリレー出力

63: リレーカード出力; 70: PID 基準エンジニアリング値

71: PID フィードバックエンジニアリング値; 80: ASF ディスプレイ 00

81: ASF ディスプレイ 01; 82: ASF ディスプレイ 02

83: ASF ディスプレイ 03; 84: ASF ディスプレイ 04

85: ASF ディスプレイ 05; 86: ASF ディスプレイ 06

87: ASF ディスプレイ 07; 88: ASF ディスプレイ 08; 89: ASF ディスプレイ 09

98: 高分解能出力電流; 99: ファームウェア バージョン

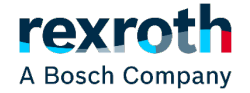